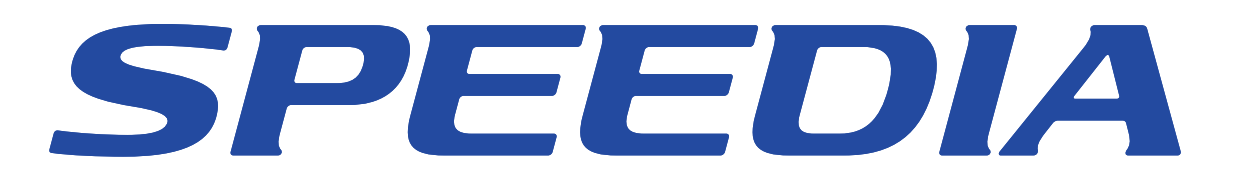

## 簡単エコ印刷ナビ ソフトウェアマニュアル

簡単エコ印刷の操作方法について記載されています。

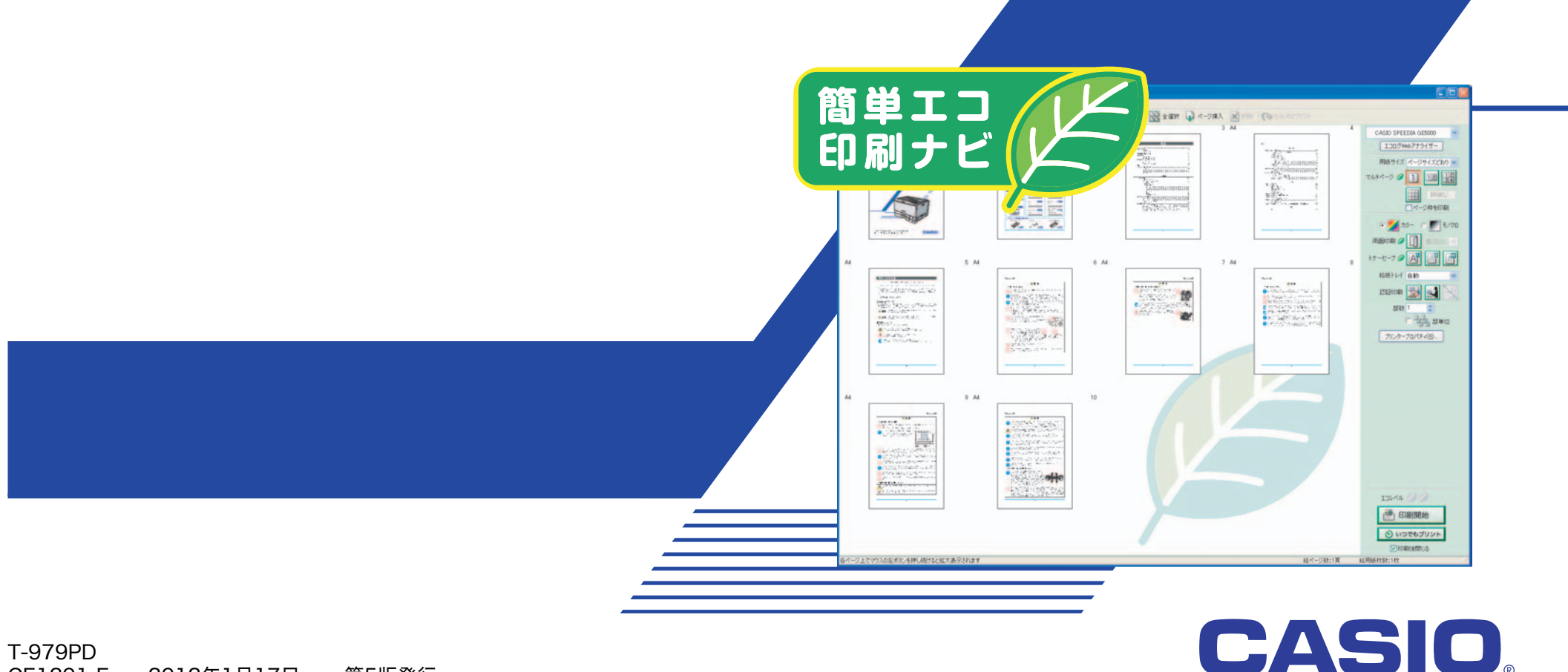

T-979PD CE1201-E 2012年1月17日 第5版発行

## 目次

| 1. 簡単エコ印刷ナビについて                     |   |
|-------------------------------------|---|
| 1.1 <b>簡単エコ印刷ナビの概要</b>              |   |
| 1.2 <b>簡単エコ印刷ナビの動作環境</b>            |   |
| 1.3 <b>簡単エコ印刷ナビの構成</b>              | 7 |
| 2. 簡単エコ印刷ナビのセットアップ                  |   |
| 2.1 <b>簡単エコ印刷ナビのセットアップ</b>          |   |
| 2.2 <b>簡単エコ印刷ナビのアンインストール</b>        |   |
| <ol> <li>13. 簡単エコ印刷ナビの使い方</li></ol> |   |
| 3.1 <b>基本的な操作</b>                   |   |
| 3.2 <b>簡単エコ印刷ナビの画面構成</b>            |   |
| 3.2.1 メニュー                          |   |
| 3.2.2 ツールバー                         |   |
| 3.2.3 ステータスバー                       |   |
| 3.2.4 ドキュメントビュー                     |   |
| 3.2.5 作業ウィンドウ                       |   |
| 3.2.6 スタートページ                       |   |
| 3.2.7 ダイアログボックス                     |   |
| 3.3 <b>基本的な操作(ページ操作)</b>            |   |
| 3.3.1 ページの選択                        |   |
| 3.3.2 ページの並び替え                      |   |
| 3.3.3 ページの削除                        |   |
| 3.3.4 白紙ページの挿入                      |   |
| 3.3.5 印刷ページデータ追加                    |   |
| 3.4 <b>基本的な操作(ページレイアウトの変更</b> )     |   |
| 3.4.1 用紙サイズ                         |   |
| 3.4.2 マルチページ                        |   |
| 3.4.3 カラー/モノクロ                      |   |
| 3.4.4 両面印刷                          |   |
| 3.4.5 トナーセーブ                        |   |

| 3.5 <b>基本的な操作(印刷設定)</b>                  |    |
|------------------------------------------|----|
| 3.5.1 印刷プリンター                            |    |
| 3.5.2 給紙トレイ                              |    |
| 3.5.3 認証印刷                               |    |
| 3.5.4 部数/部単位                             |    |
| 3.5.5 プリンタープロパティ                         |    |
| 3.5.6 印刷開始                               |    |
| 3.6 <b>基本的な操作(プレビュー機能)</b>               |    |
| 3.6.1 ページプレビュー                           |    |
| 3.6.2 スナップショット                           |    |
| 3.7 <b>基本的な操作(ファイル操作</b> )               |    |
| 3.7.1 ファイルを開く                            |    |
| 3.7.2 ファイル保存                             |    |
| 3.8 基本的な操作(もういちどプリント)                    |    |
| 3.8.1 もういちどプリントを有効にする                    |    |
| 3.8.2 もういちどプリント印刷履歴を開く                   |    |
| 3.9 <b>基本的な操作(いつでもプリント</b> )             |    |
| 3.9.1 いつでもプリントボタン                        | 51 |
| 3.9.2 いつでもプリント設定                         |    |
| 3.9.3 結果表示                               |    |
| 3.10 <b>基本的な操作(「タッチ</b> de <b>プリント」)</b> |    |
| 3.10.1 プリンター選択                           |    |
| 3.10.2 ICカード情報登録                         |    |
| 3.10.3 印刷操作                              |    |
| 3.10.4 印刷実行                              |    |
| 4. 便利な使い方                                |    |
| 5. こんなときは                                |    |

## ごあいさつ

本マニュアルは、「簡単エコ印刷ナビ」のセットアップ方法、操作方法について記載してあります。 本マニュアルの各機能を十分にご理解の上、正しくお使いいただくようお願いいたします。

## ご注意

- (1) 本ソフトウェアおよび、マニュアル(以下、単にソフトウェア)の著作権は、カシオ計算機株式会社およびカシオ電子工業株式会社の所有です。
- (2) 本ソフトウェアの一部または、全部を無断で使用、複製することは禁止されています。
- (3) 本ソフトウェアの仕様ならびに、記載内容については、将来予告なしに変更することがあります。
- (4) 本マニュアルでは、Microsoft<sup>®</sup> Windows<sup>®</sup> 2000 日本語版をWindows 2000と表記しています。
- (5) 本マニュアルでは、Microsoft® Windows® XP 日本語版をWindows XPと表記しています。
- (6) 本マニュアルでは、Microsoft® Windows Server® 2003 日本語版をWindows Server 2003 と表記しています。
- (7) 本マニュアルでは、Microsoft® Windows Server® 2008 日本語版をWindows Server 2008 と表記しています。
- (8) 本マニュアルでは、Microsoft® Windows Vista® 日本語版をWindows Vistaと表記しています。
- (9) 本マニュアルでは、Microsoft<sup>®</sup> Windows<sup>®</sup> 7 日本語版をWindows 7と表記しています。
- (10) Windows に関する操作や概要につきましては、それぞれ付属のマニュアルをご覧ください。
- (11) 本ソフトウェアの内容については、万全を期して作成いたしましたが、万一ご不審な点や誤り、記載もれなどお気付きのことがありました らご連絡ください。
- (12) 本ソフトウェアを運用した結果の影響につきましては、(10)項にかかわらず一切の責任を負いかねますのでご了承ください。
- (13) 本マニュアルに記載されている画面は、開発中のものです。実際の画面と異なる場合があります。
- (14) ご利用いただく環境によって、実際の画面表示と本マニュアル中の画面の図とで差異が見られる場合があります。
- (15) SPEEDIA、REPORT HOLDER はカシオ計算機株式会社の登録商標です。
- (16) Microsoft、Windows、Windows Server、Windows VistaおよびExcelは、米国Microsoft Corporationの米国およびその他の国にお ける登録商標または商標です。
- (17) その他記載された会社名および製品名等は、該当する各社の登録商標または商標です。
- (18) 本文中またはソフトウェア上の記載には、必ずしも商標表示(®,™マーク)を付記していません。

## 1. 簡単エコ印刷ナビについて

### 1.1 簡単エコ印刷ナビの概要

「簡単エコ印刷ナビ」は、印刷ページをプレビューし、プレビュー画面にて印刷イメージを確認しながら、両面印刷、マルチページ、トナーセー ブなどのエコ印刷設定を行うためのソフトウェアです。

「簡単エコ印刷ナビ」を使用すると、エコ印刷設定がプレビュー画面に反映されますので、思いがけない設定ミスによるミスプリントを防止できます。

また、プレビューで確認後に印刷をキャンセルしたり、不要なページを削除することもできますので、無駄な印刷用紙を使用することも防げます。 さらに、ページサイズの拡大/縮小、カラー文書のモノクロ印刷、コピー枚数の設定といった印刷の基本的な項目も設定することができます。

#### 【従来の印刷】

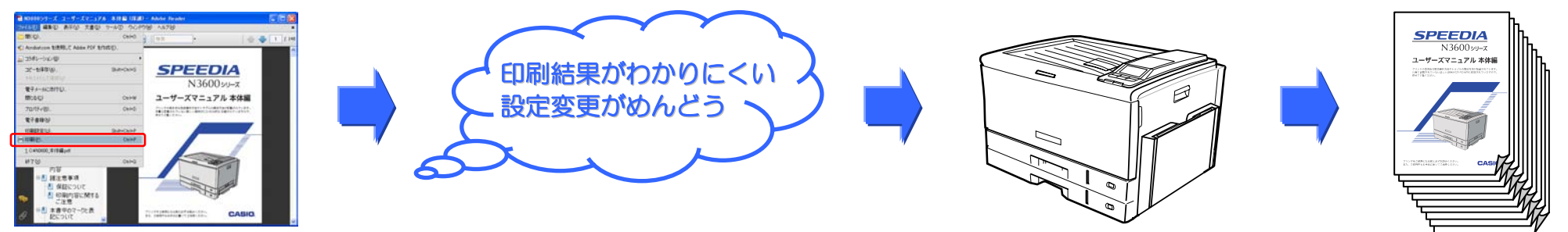

### 【簡単エコ印刷ナビによる印刷】

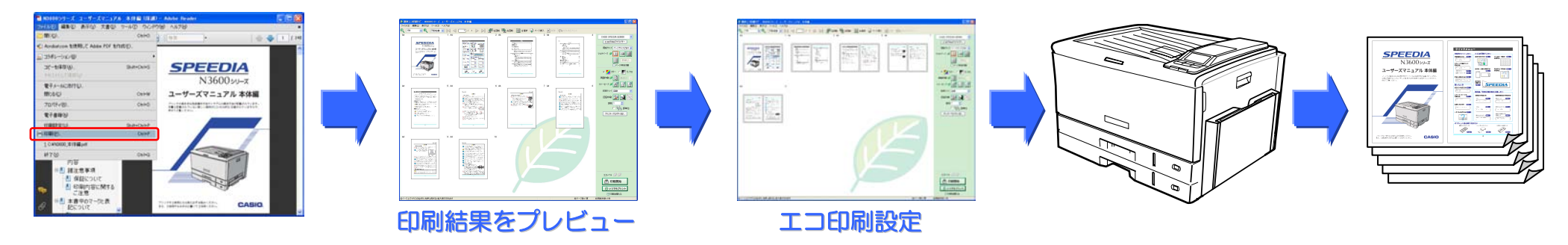

## 1.2 簡単エコ印刷ナビの動作環境

本製品は、以下の環境で動作します。

## ●オペレーティングシステム

Windows 2000 Windows XP (x86 Edition) Windows Server 2003 (x86 Edition) Windows Server 2008 (x86 / x64 Edition) Windows Vista (x86 / x64 Edition) Windows 7 (x86 / x64 Edition)

## ●ハードウェア

上記オペレーティングシステムが動作するコンピューター

※推奨環境

CPU: 300MHz 以上

メモリー:64MB 以上

ハードディスク空き容量:200MB以上の一時作業領域(さらに、スプールファイルを保管しておくための空き容量が必要です。)

※ローカルプリンターとしてインストールされたプリンターが存在しない環境では簡単エコ印刷ナビは動作しません。(Point&Print 環境では動作しません。)

## 1.3 簡単エコ印刷ナビの構成

簡単エコ印刷ナビは、REPORT HOLDER の機能を利用しているため、REPORT HOLDER for SPEEDIA のインストールが必要です。 REPORT HOLDER for SPEEDIA は、以下のソフトウェアで構成されています。

#### ・CASIO SPOOL CONVERT プリンタードライバー

スプールファイルの変換を行うプリンタードライバーです。 REPORT HOLDER エディターとともにインストールされます。 ※スプールファイル変換専用プリンタードライバーです。このプリンターを選択して印刷することはできません。 このプリンターを削除すると、一部のアプリケーションでフォントが正しく表示されないことがあります。

#### ・REPORT HOLDER 対応プリントプロセッサ

プリンタードライバーと連携して、REPORT HOLDER 用スプールファイルを作成します。 REPORT HOLDER エディターとともにインストールされます。

#### ・REPORT HOLDER 管理モジュール

スプールファイルの管理やエディターの自動起動などを行います。 REPORT HOLDER エディターとともにインストールされます。

#### ・REPORT HOLDER エディター

文書ページを構成するためのエディターです。 簡単エコ印刷ナビのためのプレビュー画面表示も行います。

簡単エコ印刷ナビに文書ファイルを投入するには、簡単エコ印刷プリンタードライバーが必要です。

#### ・簡単エコ印刷プリンタードライバー

簡単エコ印刷ナビに文書ファイルを投入する機能を持つプリンタードライバーです。 このプリンタードライバーを選択して印刷を行うことで、簡単エコ印刷ナビの「印刷ページデータ」に変換します。

※簡単エコ印刷ナビからは CASIO SPEEDIA プリンターに対してのみ印刷を行うことができます。 印刷を行うためには、「CASIO SPEEDIA プリンタードライバー」が必要になります。

## 2. 簡単エコ印刷ナビのセットアップ

### 2.1 簡単エコ印刷ナビのセットアップ

簡単エコ印刷ナビをコンピューターにセットアップするためには、REPORT HOLDER for SPEEDIA と簡単エコ印刷プリンタードライバーを インストールする必要があります。

ここでは、セットアップ CD-ROM を使用してインストールする方法をご紹介します。

#### 《注意》

簡単エコ印刷ナビのバージョンアップなどで再インストールを行う場合には、古いバージョンのアンインストールを行う必要があります。 古いバージョンのアンインストールを行い、再起動を行ってからインストールを実行してください。⇒「2.2 簡単エコ印刷ナビのアンインストー ル」参照

### 1. セットアップ CD-ROM を挿入する

コンピューターに SPEEDIA プリンターの CD-ROM をセットします。

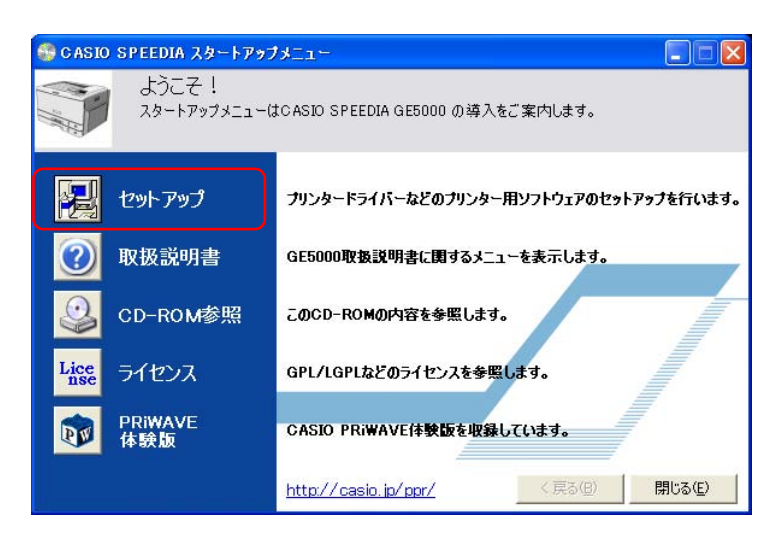

### 2. セットアップを実行

自動的に表示される「スタートアップメニュー」画面の「セットアップ」をクリックします。 (しばらく待っても自動的に「スタートアップメニュー」が表示されない場合には、エクス プローラーなどから CD-ROM ドライブを表示し、Startup.exe を実行してください。)

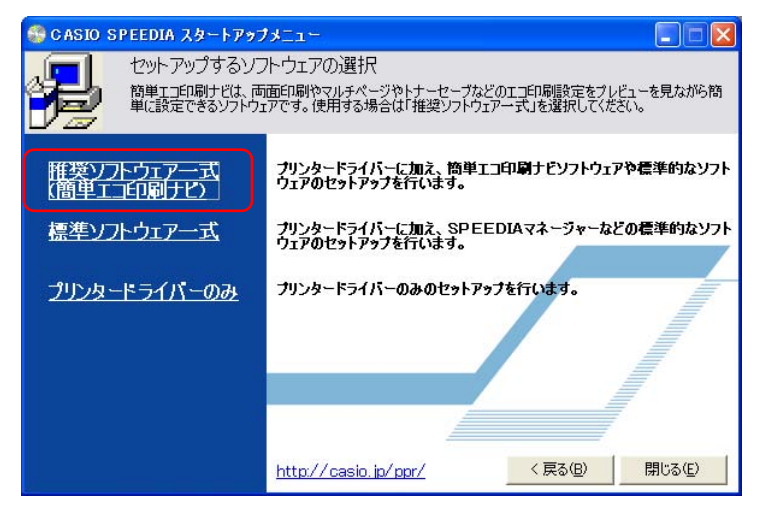

「セットアップするソフトウェアの選択」 画面の「推奨ソフトウェアー式(簡単エコ印刷ナビ)」をクリックします。

セットアップウイザードの指示に従って操作を進めると、各種ソフトウェアのインストール に続いて、REPORT HOLDER for SPEEDIA および簡単エコ印刷プリンタードライバー がインストールされます。

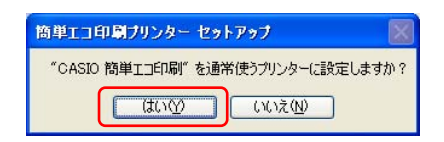

最後に、「<sup>*x*</sup>CASIO 簡単エコ印刷<sup>*x*</sup>を通常使うプリンターに設定しますか?」と表示されますので、「はい」ボタンをクリックします。

| 🐻 CASIO SPEEDIA                                              | X                           |
|--------------------------------------------------------------|-----------------------------|
| 終了<br>CASIO SPEEDIA ソフトウェアのインストー                             | ルが終了しました。                   |
| CASIO SPEEDIA ソフトウェアのインストールが終了<br>インストールしたプログラムをご使用になる前に、コンゼ | 」ました。<br>ユーターを再起動する必要があります。 |
| ●はい、今すぐコンピューターを再起動します。                                       |                             |
| ○いいえ、あとでコンピューターを再起動します。                                      |                             |
| ドライブにディスクが入っている場合は、セットアップ画                                   | 面が閉じてからディスクを取り出してください。      |
| Version 2, 1, 1, 17                                          | 終了                          |

## 3. コンピューター再起動

インストール完了後、コンピューターの再起動を行ってください。 これで簡単エコ印刷ナビのセットアップは完了です。

## 2.2 簡単エコ印刷ナビのアンインストール

簡単エコ印刷ナビをアンインストールする場合には、アプリケーションの追加と削除(Windows XP では、「プログラムの追加と削除」、 Windows Vista/7 では「プログラムと機能」) から REPORT HOLDER for SPEEDIA と簡単エコ印刷プリンタードライバーの削除を実行しま す。

簡単エコ印刷ナビのバージョンアップなどで再インストールを行う場合には、古いバージョンのアンインストールを行う必要があります。以下の 方法でアンインストールを行ってください。

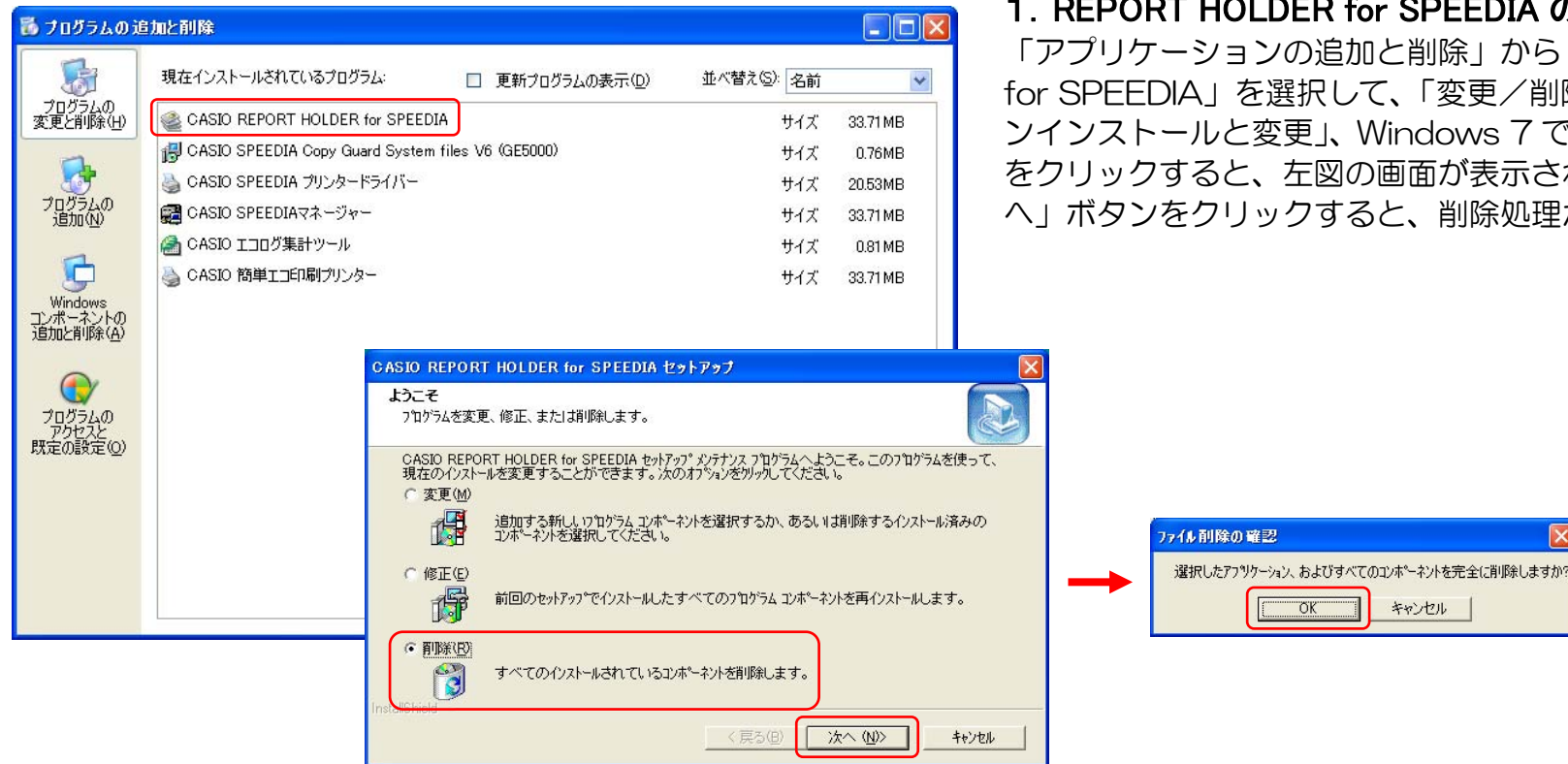

### 1. REPORT HOLDER for SPEEDIA の削除

「アプリケーションの追加と削除」から「CASIO REPORT HOLDER for SPFFDIA | を選択して、「変更/削除」(Windows Vista では「ア ンインストールと変更、Windows 7 では「アンインストール」) ボタン をクリックすると、左図の画面が表示されます。「削除」を選択して「次 へ」ボタンをクリックすると、削除処理が開始されます。

キャンセル

| 🐻 プログラムのう                                                                                                    | 自加と削除               |                                                |                                                                                                    | 2. 簡単エコ印刷プリンタードライバーの削除                                                                                                    |
|----------------------------------------------------------------------------------------------------|---------------------|------------------------------------------------|----------------------------------------------------------------------------------------------------|----------------------------------------------------------------------------------------------------|
| デログラムの<br>変更と削除(仏)<br>デログラムの<br>追加(仏)<br>Windows<br>コンポーネントの<br>追加と削除(仏)<br>で<br>アログラムの<br>アクセスと<br>既定の設定(①) | 現在インストールされているプログラム: | 並べ替え(S): 名前<br>サイズ<br>サイズ<br>サイズ<br>サイズ<br>サイズ | <ul> <li>♥</li> <li>0.76MB</li> <li>20.53MB</li> <li>33.71 MB</li> <li>0.81 MB</li> <li>33.71 MB</li> </ul> | 「アプリケーションの追加と削除」から「CASIO 簡単エコ印刷プリン<br>ター」を選択して、「変更/削除」(Windows Vista では「アンインストー<br>ルと変更」、Windows 7 では「アンインストール」)ボタンをクリックす<br>ると、左図の画面が表示されます。「OK」ボタンをクリックすると、削<br>除処理が開始されます。 |

## 3. コンピューター再起動

アンインストールが正常に終了した後、再起動を行ってください。 再インストールを行う場合は、必ず再起動を行ってからインストールを実 行してください。

## 3. 簡単エコ印刷ナビの使い方

## 3.1 基本的な操作

ここでは、Adobe Reader から印刷する手順を例にして印刷の操作を説明します。他のアプリケーションをお使いの場合は、説明を適宜読み替えてください。

| 🔁 N3600シリーズ ユーザーズマニュアノ           | レ 本体編 (保護)      | ) – Adobe Rea         | der          |                                    |
|----------------------------------|-----------------|-----------------------|--------------|------------------------------------|
| ファイル(E) 編集(E) 表示(V) 文書(D)        | ツール① ウィンド       | かんの ヘルプ(円)            |              |                                    |
| □ 開( ()                          | Ctrl+0          | 検索                    | •            | 🔶 👆 🚺   1                          |
| 😴 Acrobat.com を使用して Adobe PDF を作 | :5戈( <u>F</u> ) |                       |              |                                    |
| 应 コラボレーション(B)                    | •               |                       |              |                                    |
| コピーを保存( <u>A</u> )               | Shift+Ctrl+S    |                       | _            |                                    |
| テキストとして保存 🕑                      |                 | 5P                    | EE           |                                    |
| 電子メールに添付(L)                      |                 |                       |              |                                    |
| 閉じる( <u>C</u> )                  | Ctrl+W          |                       | N360         | 0シリーズ                              |
| プロパティ( <u>R</u> )                | Ctrl+D          |                       |              |                                    |
| 電子書籍(12)                         |                 | ーザー                   | ズマニュ         | アル 本体編                             |
| 印刷設定(U)                          | Shift+Ctrl+P    | 々の基本的な影響              | 操作方法わたラブルの   | 報法方法が記載されています                      |
| <b>日月</b> ( <u>P)</u>            | Ctrl+P          | い記載されていない<br>この驚ください。 | い詳しい説明がCD-RO | 併決力広が記載されていますので、<br>M内に収録されていますので、 |

| 印刷                                       |                                   |
|------------------------------------------|-----------------------------------|
| - JUL-JA                                 | 3                                 |
| 名前(N): CASIO 簡単工工印刷                      | ブロパティ( <u>P</u> )                 |
| ステータス:準備完了                               | 注釈とフォーム(M):                       |
| モデル: CASIO ECO PRINT                     | 文書ど注釈                             |
| 印刷範囲                                     | プレビュー:コンポジット                      |
| ⊙ রশ্ব(A)                                | k───────────────────────────────┤ |
| ○現在の表示範囲(型)                              | ☆ []                              |
| ○現在のページ(円)                               |                                   |
| ○ページ指定(G) 1 - 148                        | SPEEDIA                           |
| 60刷(B): 範囲内のすべてのページ 🗸 🗌 逆順(:60刷(F)       | N 3600 50-X                       |
|                                          |                                   |
| ページ処理                                    | Bette Cally                       |
| 部数( <u>C</u> ): 1 😴 🗌 部単位で印刷( <u>O</u> ) | 297.01                            |
| ページの拡大 / 縮小(S): 用紙に合わせる 🔍                |                                   |
|                                          |                                   |
| ✓自動回転と中央配置(R)                            |                                   |
| □ PDF のページサイズに合わせて用紙を選択(Z)               |                                   |
| 小要な場合にカスタム用紙サイズを使用                       | TOTISKUKADACIS. CASIO.            |
|                                          |                                   |
| ファイルへ出力(E)                               | 単位: ミリスーム: 110%                   |
|                                          | 1/148                             |
|                                          |                                   |
| 印刷のビント(1) 詳細設定(1)                        | OK ++>>セル                         |
|                                          |                                   |

1.「ファイル」メニューの「印刷」を選択します。

 2.「CASIO 簡単エコ印刷」プリンターを選択して「OK」ボタンをクリックします。
 ●簡単エコ印刷ナビのセットアップ時に「CASIO 簡単エコ印刷」を通常使うプリンター に設定できます。

| 簡単エコ印刷ナビの初期設定                                                                                              | 簡単エコ印刷ナビの初期設定 |
|----------------------------------------------------------------------------------------------------|---------------|
| 簡単二ゴ印刷で使用するブリンタを選択してください。<br>(MASIO SPEEDIA VGEGOOD<br>CASIO SPEEDIA NGIOO<br>CASIO SPEEDIA NGIOO<br>次へ(M) |               |

| KE 編集(E)<br>15% |                                                                                                    | ツールD<br>列数自動<br>MA<br>Notest<br>マールD | √₩7(£) |                                       | 2 A4 | t-ジ挿入 🗙 問想<br>3 A4 | 8 📿 も30時ビガント                                                                                                    | 4 CASIO SPEEDIA GE5000                                                                                                    |
|-----------------|----------------------------------------------------------------------------------------------------|--------------------------------------|--------|---------------------------------------|------|--------------------|----------------------------------------------------------------------------------------------------|----------------------------------------------------------------------------------------------------|
| 3.<br>          | PEED<br>N3600:<br>7-XT=17A                                                                                                    | 9182日WJ                              | 1 84   |                                       | 2 44 | 3 A4               | . (4 0.000 mbr                                                                                                    | CASIO SPEEDIA GE5000                                                                                                    |
| <u>s</u><br>    | PEED<br>N3600:<br>7-XY=27A                                                                                                    |                                      |        |                                       |      |                    | 16                                                                                                    | CASIO SPEEDIA GESODO                                                                                                    |
| 21 92:3         | 20092                                                                                                    | CASIO                                |        |                                       |      |                    |                                                                                                    | (レージャーロンテリッピー     (アルライ・スシーレ・イージサイズとなり マー     マルライ・フ 少 1 1 10 10 10     (アルライ・フ 少 1 10 10 10     (アーンテキを印刷     (ア 2 カラー へ ジーをもの     (ア 2 カラー へ ジーをもの     (ア 2 カラー へ )                                                                                                    |
|                 |                                                                                                    |                                      | 5 A4   |                                       | 6 A4 | 7 A4               |                                                                                                    | 8 ht-t-7 🖉 🚰 🛃                                                                                                    |
|                 | ET C<br>STATUS STATUS<br>STATUS STATUS<br>STATUS<br>ST |                                      |        |                                       |      |                    | Not         800           VI Statuto (19)         100           VI Statuto (19)         100           VI Statuto (19)         100           VI Statuto (19)         100           VI Statuto (19)         100           VI Statuto (19)         100           VI Statuto (19)         100           VI Statuto (19)         100           VI Statuto (19)         100           VI Statuto (19)         100           VI Statuto (19)         100 | 16361-147 (29)<br>2222-399 (20)<br>2582 (1 0)<br>7 (20)<br>7 (2 |
| 2               |                                                                                                    |                                      | 9 A4   |                                       | 10   |                    |                                                                                                    |                                                                                                    |
|                 |                                                                                                    |                                      |        | • • • • • • • • • • • • • • • • • • • |      |                    |                                                                                                    |                                                                                                    |
| 1.2000.00       | + 2 5 + + 10                                                                                                    | 10012 Ltd-                           | ****   |                                       |      | 301 401            | 99.45 Million - W                                                                                                    | ○日期報告報                                                                                                    |

3. 初めて簡単エコ印刷ナビを起動する場合、初期設定をおこないます。

簡単エコ印刷ナビを初めて起動したとき、初期設定のウィザードが表示されます。 ウィザードに従って使用するプリンターなどの設定を行ってください。

また、CASIO SPEEDIA プリンターの追加があったときには、プリンター 選択のダイアログが開きます。表示された CASIO SPEEDIA プリンターより印刷するプリンターを選択してください。

4. 簡単エコ印刷ナビが起動し、印刷ページのプレビューが表示されます。

ここで、印刷されるページのプレビューが確認できます。 このまま印刷を行う場合は、印刷開始ボタンをクリックしてください。 プレビューされた印刷ページの印刷を行いたくない場合は、右上の ×ボタ ンをクリックして簡単エコ印刷ナビを終了してください。 → 思いがけない設定ミスによるミスプリントが防止できます。

## 💋 ここがエコ

不要な印刷をキャンセルすることで、印刷用紙、プリンター消耗品、 プリンター消費電力を節約できます。

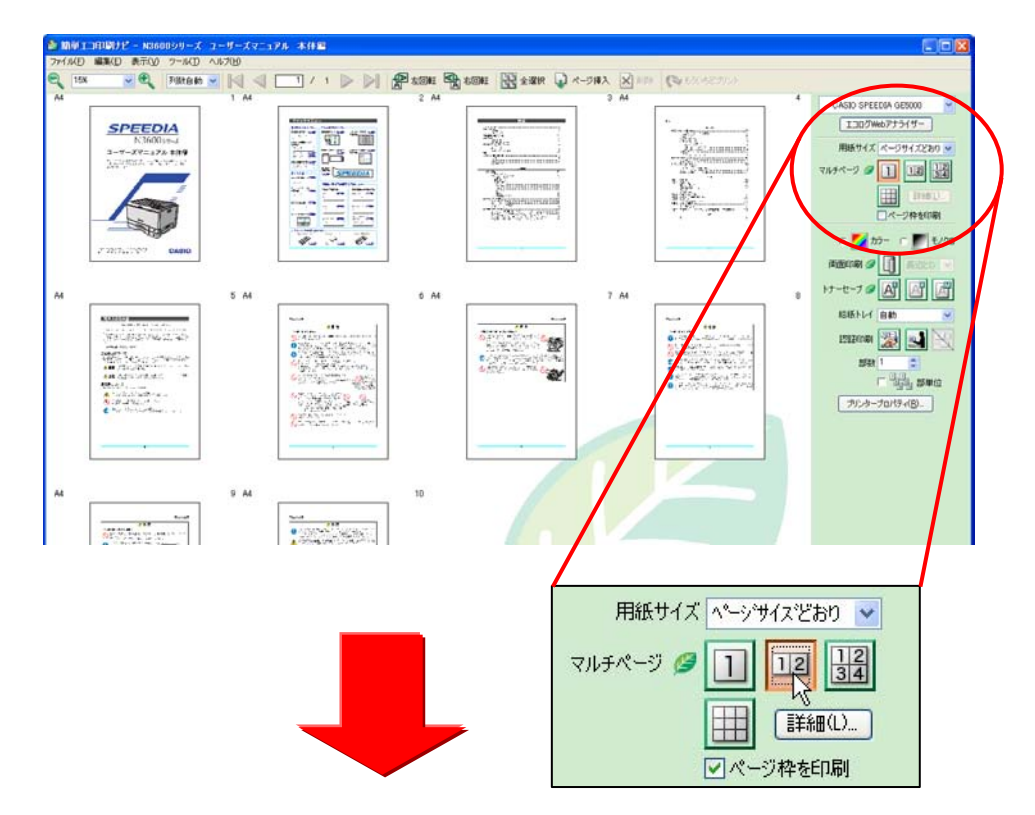

| 🌢 เม็ติราวศาสมาชี - พระอองพ - 🗶 ร- ๆ | ノーズマニュアル 木住園 |                       |                   |                                                                                                    |
|--------------------------------------|--------------|-----------------------|-------------------|----------------------------------------------------------------------------------------------------|
| 771月日 副取(日 表示(日 7-月(日 ヘル7)           |              | and the second second | Diama Provinciana |                                                                                                    |
|                                      |              |                       |                   | CASD SPEEDIA 0E000 ♥<br>III079407751(7-<br>RH671(X (~-5791.2220 ♥<br>7845-7 Ø ■ III0 ₩<br>III010<br>CA-2948008<br>♥ 200- ■ € 1/20                  |
|                                      | 9            |                       | K                 | RESPOND ● ① ACCCO ●<br>トナーセーブ ● ④ ● ○ ○<br>RESFLY (自由<br>回知で何 ● ○<br>STR ( ● ○<br>F ○ ○ ○<br>F ○ ○<br>F ○ ○<br>F ○ ○<br>F ○ ○<br>F ○ ○<br>F ○<br>F |

ここで、プレビューを見ながら、マルチページ、両面印刷、トナーセーブの 設定ができます。

#### 🧭 ここがエコ

マルチページ、両面印刷、トナーセーブを設定して印刷すると、印刷 用紙、プリンター消耗品、プリンター消費電力を節約できます。

⇒ マルチページ、両面印刷、トナーセーブを設定すると、印刷開始ボタン 上のエコレベルマーク Ø Ø Ø が表示され、一目でエコに貢献できてい ることがわかります。

また、印刷の必要のないページを削除することもできます。

#### 💋 ここがエコ

不要なページを削除することで、印刷用紙、プリンター消耗品、プリ ンター消費電力を節約できます。

※簡単エコ印刷ナビでは、ページレイアウトの変更、ページ削除のほか、ページの並び替えなども行うことができます。 これらの設定は、簡単エコ印刷ナビ上のみに有効な設定であり、アプリケーションから印刷を行った元のデータには一切影響を及ぼしません。

より詳しい操作については、次ページ以降の説明を参照ください。

3.2 簡単エコ印刷ナビの画面構成

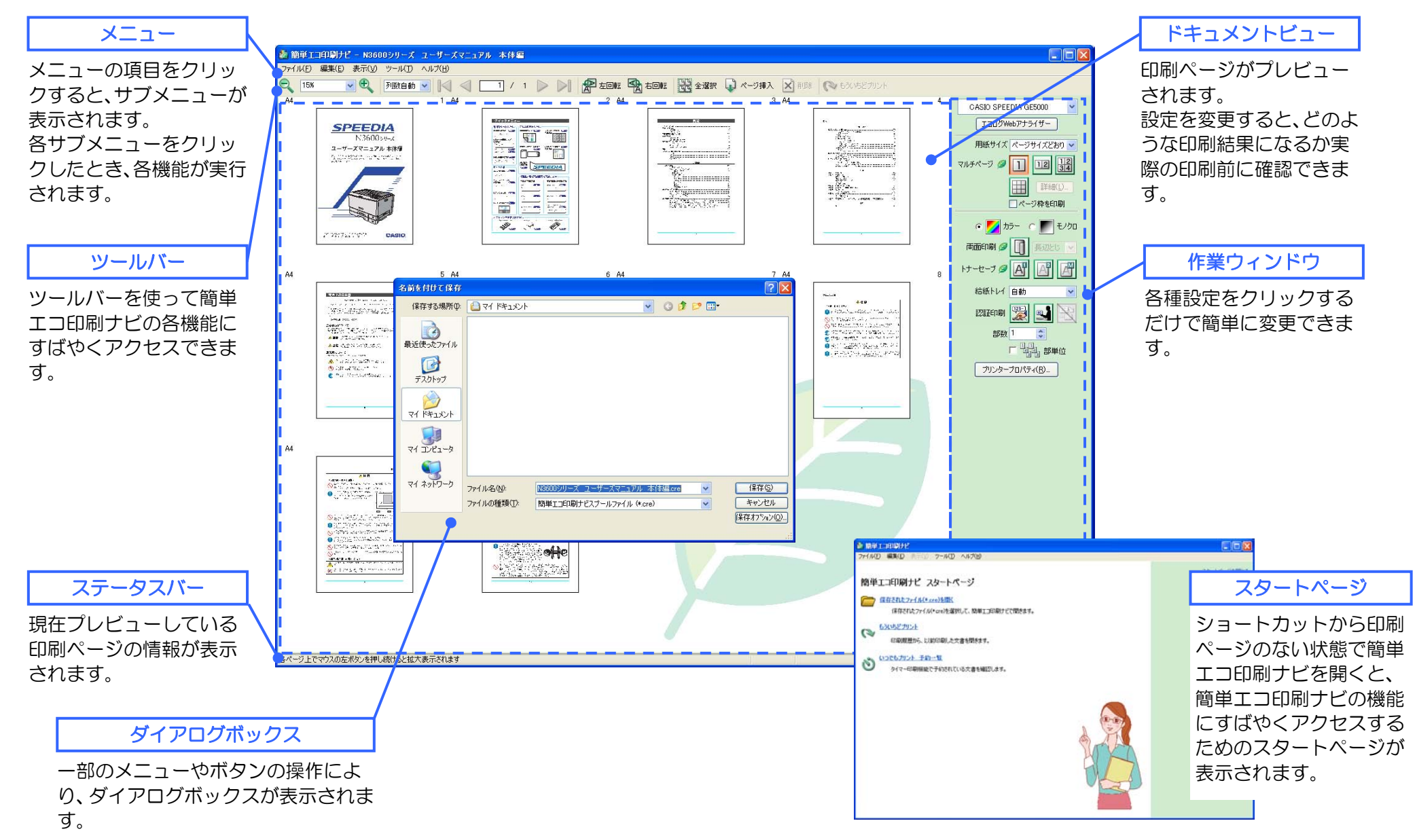

## 3.2.1 メニュー

### ●ファイルメニュー

| サブメニュー    | 動作                                          |
|-----------|---------------------------------------------|
| 開く        | 簡単エコ印刷ナビスプールファイル(*.cre)を開きます。               |
| 上書き保存     | 簡単エコ印刷ナビスプールファイル(*.cre)を既に指定された名前で上書き保存します。 |
|           | 名前がまだ指定されていない場合、「名前を付けて保存」の動作になります。         |
| 名前を付けて保存  | 簡単エコ印刷ナビスプールファイル(*.cre)に名前を付けて保存します。        |
| プリンターの設定  | 使用するプリンターを選択することができます。                      |
| 印刷        | プレビュー中のページイメージの印刷を行います。                     |
| もういちどプリント | 印刷履歴から、以前印刷した文書を選択して開きます。                   |
| 閉じる       | 簡単エコ印刷ナビを終了します。                             |

### ●編集メニュー

| サブメニュー     | 動作                                                  |
|------------|-----------------------------------------------------|
| 元に戻す       | プレビュー中のページイメージに対して行った操作を取り消します。                     |
| 繰り返し       | プレビュー中のページイメージに対して行った操作を繰り返します。                     |
| 切り取り       | 選択されたページイメージを切り取ります。                                |
|            | 切り取ったページイメージは、「貼り付け」を実行すると、指定した場所に移動します。            |
|            | ※ページイメージを切り取った後、更にコピーまたは切り取りを実行すると、最初に切り取ったページイメージは |
|            | 削除されます。                                             |
| コピー        | 選択されたページイメージをコピーします。                                |
|            | コピーしたページイメージは、「貼り付け」を実行すると、指定した場所に複写されます。           |
| 貼り付け       | 切り取りまたはコピーを実行したページイメージを挿入します。                       |
| 削除         | 選択されたページイメージを削除します。                                 |
| 空白ページを挿入   | 空白のページを挿入します。                                       |
| 回転         | 選択されているページイメージを回転します。                               |
| レイアウト設定    | 選択されているページイメージのレイアウトを設定します。                         |
| レイアウト設定を解除 | 選択されているページイメージのレイアウト設定を解除します。                       |
| 選択の切り替え    | 選択されているページイメージを非選択状態に、選択されていないページイメージを選択状態に切り替えます。  |
| すべて選択      | ドキュメントビュー内のすべてのページイメージを選択します。                       |

#### ●表示メニュー

| サブメニュー   | 動作                           |
|----------|------------------------------|
| ツールバー    | ツールバーの表示/非表示などを設定します。        |
| ステータスバー  | ステータスバーの表示/非表示を切り替えます。       |
| プレビュー    | 選択されたページイメージのページプレビューを表示します。 |
| 配置       | ドキュメントビューの配置方法を変更します。        |
| ズーム      | ドキュメントビューのページイメージ表示倍率を設定します。 |
| 最新の情報に更新 | ページイメージの情報を、最新の状態に更新します。     |

#### ●ツールメニュー

| サブメニュー      | 動作                              |
|-------------|---------------------------------|
| 環境設定        | 環境設定ダイアログボックスを開き、環境設定を行います。     |
| ユーザー設定      | ユーザー設定ダイアログボックスを開き、ユーザー設定を行います。 |
| いつでもプリント予約一 | いつでもプリントで予約中の印刷ジョブを一覧表示します。     |
| 覧           |                                 |

## ●ヘルプメニュー

| サブメニュー  | 動作              |
|---------|-----------------|
| トピックの検索 | ヘルプのトピックを表示します。 |
| バージョン情報 | バージョン情報を表示します。  |

## 3.2.2 ツールバー

| ツール    | 動作                                                                                                    |
|--------|----------------------------------------------------------------------------------------------------|
|        | ドキュメントビューのページイメージ表示倍率を設定します。<br>コンボボックスから、倍率が選択可能です。<br>また、コンボボックスに表示倍率を直接入力することもできます。<br>さらに、 により表示倍率を1段階下げることができます。 くにより表示倍率を1段階あげることができます。                                                                                    |
| 列数自動 💙 | ドキュメントビューのページイメージ表示列数を設定します。<br>コンボボックスから、列数が選択可能です。                                                                                                    |
| 1/ 20  | ページイメージの選択ページを設定します。<br>ボタンをクリックすると選択ページが移動します。<br>▲ボタンをクリックすると先頭ページに移動することができます。<br>▲ボタンをクリックすると一つ前のページに移動することができます。<br>▶ボタンをクリックすると一つ後ろのページに移動することができます。<br>■ボタンをクリックすると最終ページに移動することができます。<br>また、テキストボックスに選択ページを直接入力することもできます。 |
|        | 選択ページを左90度回転します。                                                                                                    |
|        | 選択ページを右90度回転します。                                                                                                    |
|        | すべてのページを選択します。                                                                                                    |
|        | 選択ページの後ろに空白のページを挿入します。                                                                                                    |
| ×      | 選択ページを削除します。                                                                                                    |
| 0      | 印刷履歴から、以前印刷した文書を選択して開きます。                                                                                                    |

## 3.2.3 ステータスバー

| 各ページ上でマウスの左ボタンを押し続ける | と拡大表示されます  |           | A4縦    | 元のページ数:20頁 | € 総ページ数:20頁 | 総用紙枚数:20枚 | 用紙削減率:0% |
|----------------------|------------|-----------|--------|------------|-------------|-----------|----------|
| Ĺ                    |            |           | 人      | 人          | 人           | 人         |          |
|                      | 1          |           | 2      | 3          | 4           | 5         | 6        |
|                      |            |           |        |            |             |           |          |
| フィールド                | 表示内容       |           |        |            |             |           |          |
| ① ガイダンス              | メニューなどのガイダ | ンスを表示します。 |        |            |             |           |          |
| ② 用紙サイズ              | 選択ページの用紙サイ | ズを表示します。  |        |            |             |           |          |
| ③ 元のページ数             | アプリケーションから | 印刷された印刷ペー | -ジデータ( | Dページ数を表    | 長示します。      |           |          |
| ④ 総ページ数              | ドキュメントビューに | 表示されているペー | -ジイメー? | ジのページ数を    | を表示します。     |           |          |
|                      | 空白ページの挿入や、 | 選択ページの削除に | こよりペー  | ジ数が増減しる    | ます。         |           |          |
| ⑤ 総用紙枚数              | 現在の設定で印刷を行 | う場合の印刷用紙材 | 牧数を表示  | します。       |             |           |          |
| ⑥ 用紙削減率              | 各種設定により、印刷 | 用紙枚数が元のペー | -ジ数を下[ | 回った場合、肖    | 削減できた用紙の    | の割合を表示し   | ます。      |

## 3.2.4 ドキュメントビュー

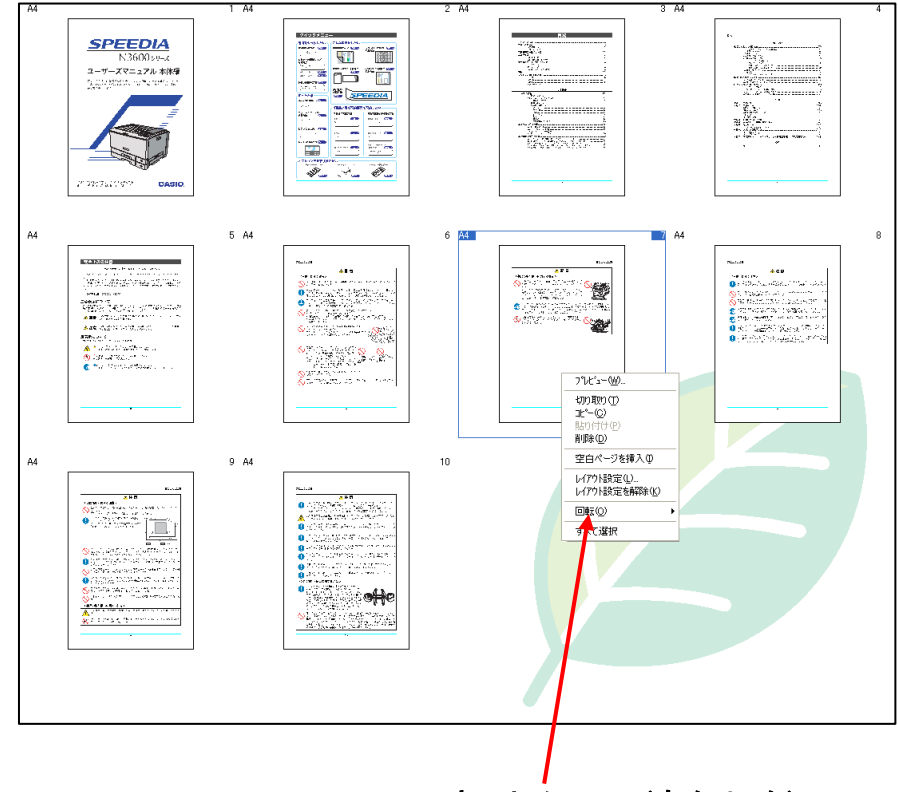

コンテキストメニュー(右クリック)

ドキュメントビューを操作することにより、ページの選択、ページの入れ替えができます。

⇒ ページ操作については、「3.3 基本的な操作(ページ操作)」を参照ください。

ドキュメントビューに表示された印刷ページをダブルクリックするとページプ レビュー、マウス左ボタンを長押しするとスナップショットが表示されます。 ⇒ プレビュー機能については、「3.6 基本的な操作(プレビュー機能)」を参 照ください。

ドキュメントビューに表示された印刷ページを右クリックするとコンテキスト メニューが表示されます。

コンテキストメニューには、メニュー機能のうち、主要なものを実行できます。

ドキュメントビューに表示されている印刷ページの左上には用紙サイズ、右上にはページ番号が表示されます。

印刷ページ周辺に表示する情報については、「ユーザー設定」 ダイアログボック ス「編集ウィンドウ情報」で設定することができます。

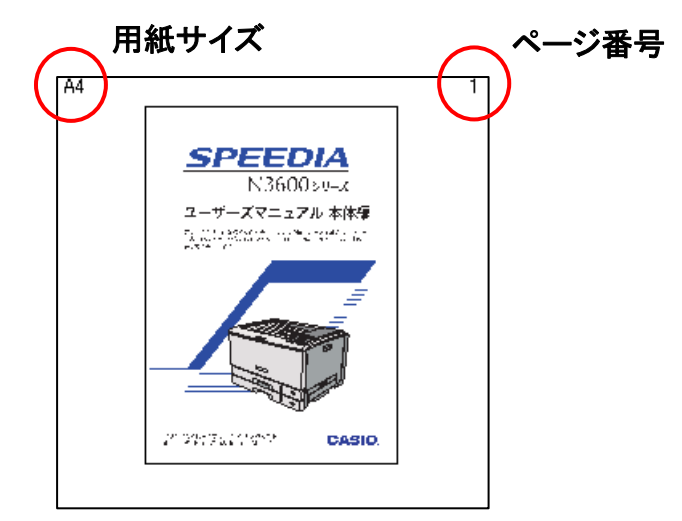

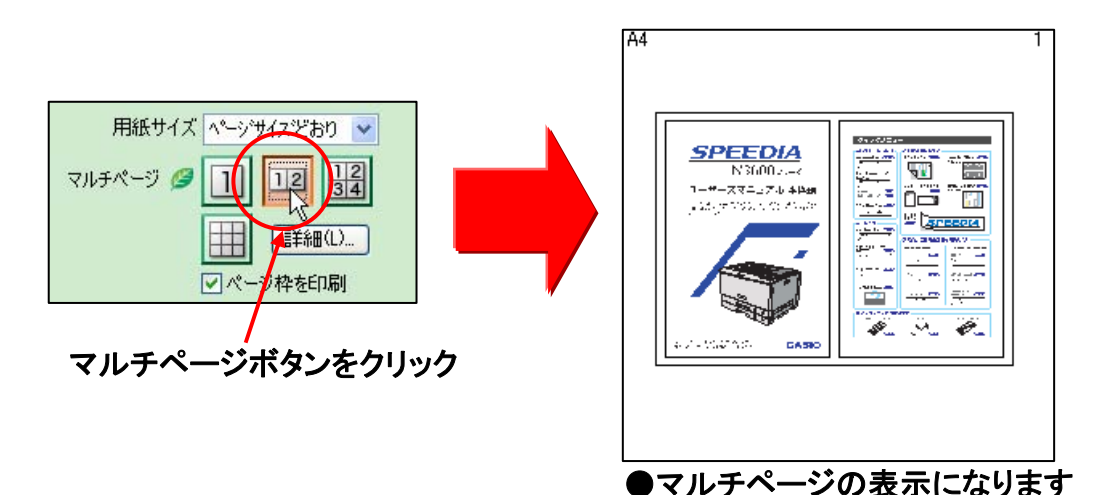

作業ウィンドウの設定に従って印刷ページの表示が変わります。 マルチページを設定すると、設定に従って印刷ページの表示が変わり ます。

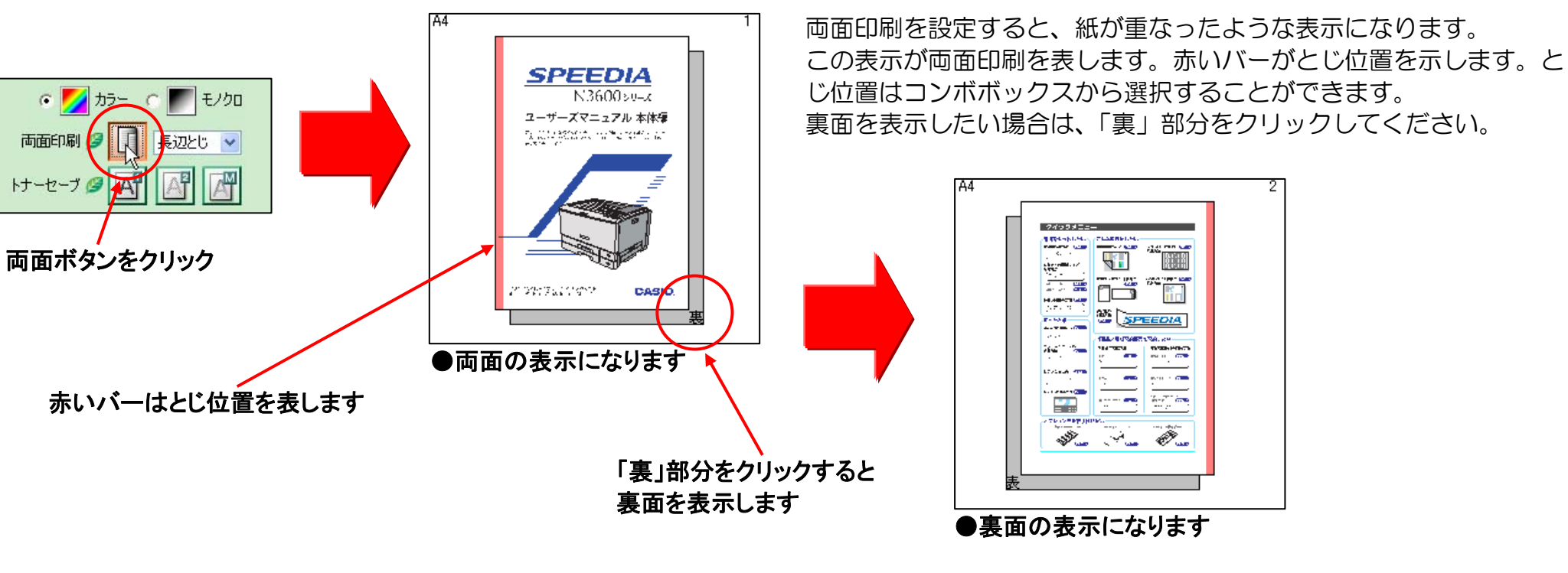

## 3.2.5 作業ウィンドウ

| 項目                   | 機能                                                                                                    |
|----------------------|----------------------------------------------------------------------------------------------------|
| CASIO SPEEDIA GE5000 | 印刷するプリンターを選択します。<br>「タッチ de プリント」を利用する時は、ここで「タッチ de プリント」を選択します。「タッチ de プリント」<br>の詳細については、「3.8 基本的な操作(「タッチ de プリント」)」を参照ください。<br>「タッチ de プリント」で印刷(出力)が可能なプリンターには、 ひ表示されます。                                                                                 |
| エコログWebアナライザー        | プリンターのエコ状況を表示します。<br>エコ状況表示の詳細については、ユーザーズマニュアル エコログ Web アナライザー編を参照ください。                                                                                                    |
| 用紙サイズ ベージサイズどおり ⊻    | 選択されているページの用紙サイズを設定します。ページイメージのサイズを拡大/縮小することができます。                                                                                                    |
| マルチページ 🥔 1 12 34     | 選択されているページのマルチページを設定します。<br>《 <i>G</i> 》エコ設定》です。マルチページを指定するとエコレベルが1つ増えます。                                                                                                    |
| <ul> <li></li></ul>  | 全ページのカラー印刷/モノクロ印刷を設定します。(ページイメージ全ページに対して同じ設定となります。)<br>※選択されているプリンターがモノクロプリンターの場合はカラーを選択できません。                                                                                                    |
| 両面印刷 🦉 🕕 長辺とじ 🔽      | 全ページの両面印刷を設定します。(ページイメージ全ページに対して同じ設定となります。)<br>《 2 エコ設定》です。両面印刷を指定するとエコレベルが1つ増えます。ただし、印刷ページ数が1ページの<br>ときは、両面印刷を指定してもエコレベルは増えません。<br>※選択されているプリンターに両面印刷機能のない場合は選択できません。                                                                                     |
| トナーセーブ 🥔 🕂 🖾         | <ul> <li>全ページのトナーセーブを設定します。(ページイメージ全ページに対して同じ設定となります。)</li> <li>《         ダ エコ設定》です。トナーセーブを指定するとエコレベルが1つ増えます。</li> <li>※プリンタードライバーと連携してトナーセーブを設定していない機種では、「詳細」ボタンが表示されます。</li> <li>これらの機種では、詳細なマニュアル設定を行なう場合には、「詳細」ボタンをクリックして設定をおこなってください。     </li> </ul> |
| 給紙トレイ 自動 🕑           | 給紙トレイを設定します。<br>  ※選択されているプリンターに給紙トレイ選択機能がない場合は選択できません。                                                                                                    |

| 項目                                                        | 機能                                                                                                    |
|-----------------------------------------------------------|----------------------------------------------------------------------------------------------------|
|                                                           | 認証印刷を設定します。<br>認証印刷については、ユーザーズマニュアル プリンタードライバー編の認証印刷の項を参照ください。<br>※選択されているプリンターに認証印刷機能がない場合は選択できません。                                                                                                    |
| 部数1                                                       | 印刷する部数を設定します。<br>部単位で印刷を行う時は「部単位」をチェックします。<br>※選択されているプリンターに部単位複写機能がない場合は選択できません。                                                                                                    |
| プリンタープロパティ( <u>B</u> )                                    | 現在選択しているプリンターのプロパティを開きます。                                                                                                    |
| IIVNI 💋 🤔 🦉                                               | エコレベルを表示します。<br>エコ設定がされているとき、葉に色がつきます。<br>エコレベルは、マルチページが設定されているとき+1、両面印刷が設定されているとき+1、トナーセーブ<br>が設定されているとき+1とし、最大で3枚の葉に色がつきます。<br>通常は葉を3枚表示します。ただし、以下の場合は表示する葉の枚数が減ります。<br>・選択されているプリンターに両面印刷機能がない、あるいは印刷ページが1枚の場合                                                                                                    |
| <ul> <li>         ・・・・・・・・・・・・・・・・・・・・・・・・・・・・・</li></ul> | 印刷開始ボタンで印刷を開始します。<br>いつでもプリントボタンでは、印刷日時を指定して、印刷を予約することができます。クリック後に表示され<br>るいつでもプリント設定ダイアログで印刷日時などを設定してください。<br>印刷終了後に簡単エコ印刷ナビを自動的に閉じる時は「印刷後閉じる」をチェックします。<br>プリンターがエラー状態である場合、警告を表示します。<br>・オペレータコール発生中<br>・応答なし(電源OFFなど)<br>・印刷用紙なし<br>・カラートナーなし(カラー印刷時)<br>※本機能に対応している SPEEDIA プリンターが対象となります。<br>※本機能に対応している SPEEDIA マネージャーがインストールされている必要があります。<br>※プリンター選択後即座に印刷を開始すると、プリンターのステータスが取得できていない場合がありま<br>す。この場合は、ステータス取得後に印刷を開始します。 |

## 3.2.6 スタートページ

| サブメニュー      | 動作                                   |
|-------------|--------------------------------------|
| 保存されたファイル   | 簡単エコ印刷ナビスプールファイル(*.cre)を開きます。        |
| (*.cre)を開く  |                                      |
| もういちどプリント   | 印刷履歴から、以前印刷した文書を選択して開きます。            |
| いつでもプリント 予約 | いつでもプリントで予約中の印刷ジョブを一覧表示します。          |
| 一覧          |                                      |
| スタートページを閉じる | スタートページを閉じて、ドキュメントビューと作業ウィンドウを表示します。 |

3.2.7 ダイアログボックス

メニューなどの操作によって、情報の表示や設定のためにダイアログボックスが表示されます。 各ダイアログボックスの機能について説明します。

## ●「開く」ダイアログボックス

| <b>間</b> (     |                           |          |               |       |                | ? 🔀            |
|----------------|---------------------------|----------|---------------|-------|----------------|----------------|
| ファイルの場所の:      |                           |          | 1             | • G 🕫 | <del>ب</del> ق |                |
| していたファイル       |                           |          |               |       |                |                |
| デスクトップ         |                           |          |               |       |                |                |
| ک<br>۲۲ ۴キュメント |                           |          |               |       |                |                |
| 71 I)UI-9      |                           |          |               |       |                |                |
|                |                           |          |               |       |                |                |
| ⊽イ ネットワーク      | ファイル名(N):<br>ファイルの種類(II): | 簡単エコ印刷ナビ | スプールファイル (*.c | re)   | *              | 「駅(0)<br>キャンセル |

「ファイルメニュー・開く」から表示されるダイアログボックスです。 簡単エコ印刷ナビスプールファイル(\*.cre)を開きます。

## ●「名前を付けて保存」ダイアログボックス

| 名前を付けて保存               |                           |                                         |                              |       | ? 🛛                  |
|------------------------|---------------------------|-----------------------------------------|------------------------------|-------|----------------------|
| 保存する場所①                | 📋 マイ ドキュメント               |                                         | <ul> <li>3 3</li> </ul>      | • 🔃 👏 |                      |
| していたしていた。<br>最近使ったファイル |                           |                                         |                              |       |                      |
| ごうしょう デスクトップ           |                           |                                         |                              |       |                      |
| ک<br>۲۲ ۴キュメント         |                           |                                         |                              |       |                      |
| ی<br>ج- تارت ای        |                           |                                         |                              |       |                      |
|                        | - (4.7.0)                 |                                         |                              |       |                      |
|                        | ファイル:名(型):<br>ファイルの種類(型): | N3600シリース ユーザースマーユリ<br>簡単エコ印刷ナビスブールファイル | <u>ル 本1本編.cre</u><br>(*.cre) | ~     | 1*14 (5)<br>キャンセル    |
|                        |                           |                                         |                              |       | <u>l₩17477≫aン@</u> ] |

「ファイルメニュー・名前を付けて保存」から表示されるダイアログボックスです。 簡単エコ印刷ナビスプールファイル(\*.cre)を名前を付けて保存します。

#### [保存オプション] ボタン

保存オプションダイアログボックスを表示します。

CRD 形式(又は CRE 形式)にてファイルを保存する際のパスワードとスプールファイル 変換に関する設定を行ないます。

#### [パスワード]

ファイルにパスワードを付加し、ファイルを開くときにパスワード入力を要求するよう にします。

[スプールファイル変換]

スプールファイルに対するフォント変換などの設定を行います。

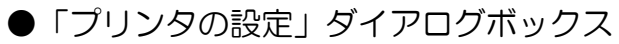

| 7928      |                      |             |
|-----------|----------------------|-------------|
| 7判2%名(N): | CASIO SPEEDIA GE5000 | 7°ኪ//°ティ(Ⴒ) |
| 状態:       | 準備完了                 |             |
| 種業        | CASIO SPEEDIA GE5000 |             |
| 場所:       |                      |             |
| אלאב      |                      |             |

## ●「印刷」ダイアログボックス

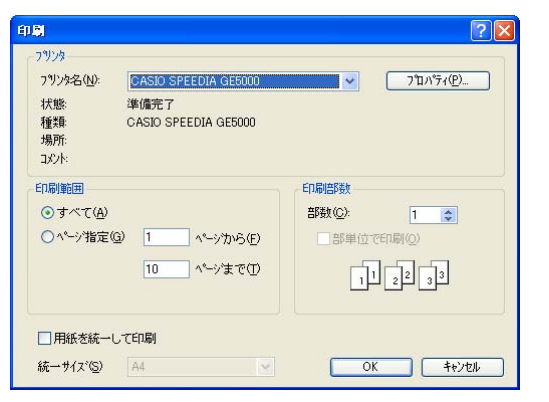

「ファイルメニュー・プリンターの設定」から表示されるダイアログボックスです。 印刷するプリンターを選択します。

「ファイルメニュー・印刷」から表示されるダイアログボックスです。 プレビュー中のページイメージの印刷を行います。

#### [用紙を統一して印刷]

用紙を統一して印刷を行う場合、チェックします。

[統一サイズ]

用紙を統一して印刷項目がチェックされているときに指定します。 統一する用紙のサイズを指定します。

## ●「もういちどプリント」ダイアログボックス

| <b>単工 1<br/>もういち</b><br>簡単エ<br>文書名<br>印刷履 | <b>印刷ナビ<br/>どプリント</b><br>ニコ印刷ナビで以前に印刷した。<br>5をクリックしてください。<br>5歴 | 文書を開きます。                                            |                                        |
|-------------------------------------------|-----------------------------------------------------------------|-----------------------------------------------------|----------------------------------------|
| 1<br>2                                    | 文書名<br>文書2cre<br>文書1cre                                         | ED刷日時<br>2012/01/06 13:29:13<br>2012/01/06 13:28:50 | ED場地な数(ページ)(数)<br>1枚(1ページ)<br>2枚(4ページ) |
|                                           |                                                                 |                                                     |                                        |
|                                           |                                                                 |                                                     |                                        |
|                                           |                                                                 | 印刷履                                                 | 歴のクリア 閉じる                              |

「ファイルメニュー・もういちどプリント」から表示されるダイアログボックスです。 プレビュー中のページイメージの印刷を行います。

#### [印刷履歴]

以前に印刷した文書情報が表示されます。文書名をクリックすると、自動保存されたファイ ルを開きます。履歴は最大10文書まで保存され、10文書を超える場合古い順に削除され ます。また、設定されている印刷履歴保持期間を超えた場合も削除されます。 [印刷履歴のクリア]

自動保存された印刷履歴を削除します。

#### ●「レイアウト設定」ダイアログボックス

| レイアウト設定                      |                                                           |
|------------------------------|-----------------------------------------------------------|
| ページサイズ<br>用紙サイズ(Ⴒ)<br>フリーサイズ | A4<br><u>ページサイズどおり</u><br>幅(W) 210 (C) × 高さ(H) 297 (C) mm |
| ^°~ジ方向<br>用紙方向ወ              | 縦 ○機 ⊙自動                                                  |
| ₹ルチヘ⁰ージ(M)                   |                                                           |
|                              | 初期値に戻す(D) OK キャンセル                                        |

「編集メニュー・レイアウト設定」から表示されるダイアログボックスです。 作業ウィンドウ・マルチページ「詳細設定」ボタンからも表示されます。 ページイメージのレイアウトを設定します。

#### [ページサイズ]

ページイメージの元のサイズを表示します。

#### [用紙サイズ]

用紙のサイズを指定します。通常は、「ページサイズどおり」になっています。

[フリーサイズ]

フリーサイズを指定します。用紙サイズ項目がフリーサイズのときに指定します。100× 100~297×1200(mm)の値が指定できます。(実際に使用できるサイズは、プリンターによって異なります。)

[ページ方向]

ページの方向を表示します。

[用紙方向]

用紙の方向を指定します。自動の場合、元の用紙方向によって印刷する用紙の置き方が決定 されます。

[ページ枠を描画する]

ページ枠を印刷するときにチェックします。

[マルチページ]

マルチページの設定を行います。自由設定の場合、「マルチページ詳細」ボタンで詳細が設定できます。

[マルチページ詳細] ボタン

マルチページ詳細ダイアログボックスを表示します。

[初期値に戻す] ボタン

設定内容を初期状態に戻します。

●「マルチページ詳細」ダイアログボックス

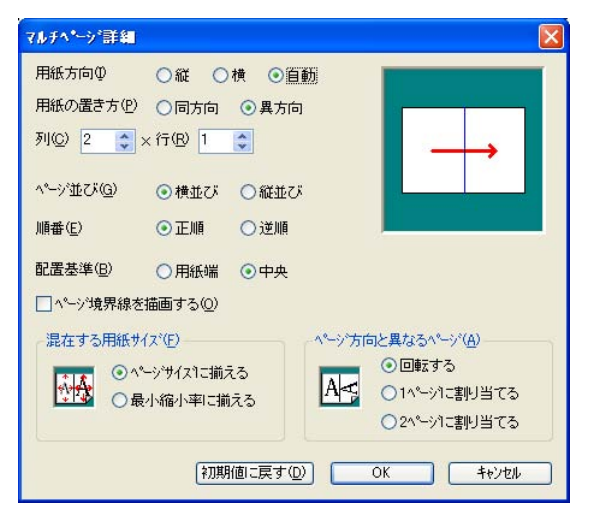

レイアウト設定ダイアログボックスから、マルチページ詳細ボタンをクリックしたときに表示 されるダイアログボックスです。

レイアウト設定の内、マルチページに関わる設定を行います。

#### [用紙方向]

用紙の方向を指定します。

[用紙の置き方]

用紙方向が、自動のときのみ設定できます。ページ方向に対して、用紙をどのように置くの かを指定します。

[列×行]

マルチページの合成数を指定します。

[ページ並び]/[順番]

ページの並び方向とページの並び順を指定します。

#### [配置基準]

ページの描画位置を用紙端合わせにするか、中央揃えにするか指定します。

[ページ境界線を描画する]

ページ境界線を描画する時にチェックします。

#### [混在する用紙サイズ]

用紙内に複数の用紙サイズが混在したときの、拡大縮小方法を指定します。

「ページサイズに揃える」では、分割された領域いっぱいになるように、すべてのページを 同じ大きさに揃えます。

「最小縮小率に揃える」と、すべてのページを同じ縮小率に統一します。

#### [ページ方向と異なるページ]

用紙内に縦/横が異なるページが混在したときのレイアウト方法を指定します。

「回転する」では、回転してページ方向を合わせます。

「1ページに割り当てる」では、1ページを割り当てます。

「2ページに割り当てる」では、2ページ分を割り当てます。

#### [初期値に戻す] ボタン

設定内容を初期状態に戻します。

#### ●「ズーム」ダイアログボックス

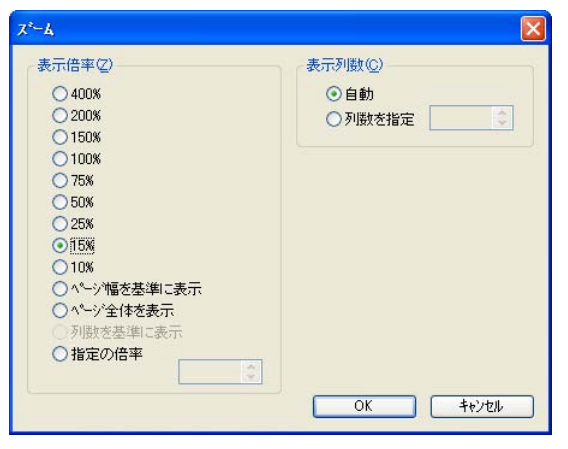

「表示メニュー・ズーム・倍率設定」から表示されるダイアログボックスです。 表示倍率を指定します。

#### [表示倍率]

表示倍率を指定します。

表示%を選択する他に、以下の設定ができます。

[ページ幅を基準に表示]

ページの幅と、ウィンドウの幅を基準に表示サイズを決定します。

[ページ全体を表示]

ウィンドウにページ全体が収まる倍率に調整して表示します。

#### [列数を基準に表示]

表示列数が1画面に入るサイズの倍率に調整して表示します。

#### [指定の倍率]

表示倍率を%単位で指定します。

#### [表示列数]

ドキュメントビューに表示する列数を、固定することができます。

「自動」のときには、ウィンドウ幅に収まるページ数が自動的に表示されますが、列数を指定すると、指定したページ数に列数が固定されます。

#### ●「環境設定」ダイアログボックス

| 環境設定      |                                                         |                     |
|-----------|---------------------------------------------------------|---------------------|
| システムフォルダン | D.¥Program Files¥CASIO¥Cvd                              |                     |
| ユーザウォルダン  | D:¥Documents and Settings¥hsaito¥Application Data¥CASIC | 変更(1)               |
|           | スプ <sup>®</sup> ールファイル変換設定( <u>M</u> ) OK               | ) <u>++&gt;tell</u> |

「ツールメニュー・環境設定」から表示されるダイアログボックスです。 簡単エコ印刷ナビの作業フォルダー設定を行います。

#### [システムフォルダ]

簡単エコ印刷ナビのシステムが使用するディスク上のフォルダー設定です。
「変更」ボタンをクリックすると、システムフォルダを変更することができます。
※ コンピューターの管理者のみ有効です。管理者権限がない場合には指定できません。
※ システムフォルダに指定したフォルダー以下のファイル構造は、エクスプローラーなど

から直接ファイルの追加、削除、変更を行わないでください。

#### [ユーザフォルダ]

簡単エコ印刷ナビが一時的に利用するディスク上のフォルダー設定です。

「変更」ボタンをクリックすると、ユーザフォルダを変更することができます。

※ ユーザフォルダに指定したフォルダー以下のファイル構造は、エクスプローラーなどか ら直接ファイルの追加、削除、変更を行わないでください。

#### [スプールファイル変換設定]ボタン

スプールファイルに対するフォント変換などの設定を行います。

#### ●「ユーザー設定」ダイアログボックス

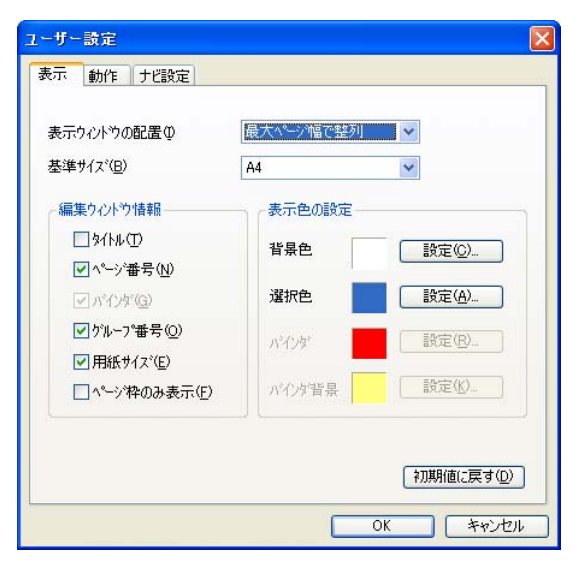

| ユーザー設定                                                                                                    |
|----------------------------------------------------------------------------------------------------|
| 表示 動作 ナビ設定<br>ア <u>ステップ<sup>5</sup>ay+機能</u> (5)<br>スナップ <sup>5</sup> ay+の表示倍率(2)<br>70 ☆ M                                                                                                   |
| 初期表示選択(U)<br>○ スプールフォルダ  ・ ● 終了時のフォルダを維続  ・ ルートフォルダ                                                                                                    |
| <ul> <li>ビビューアモードの設定を個別に保存 (𝔄)</li> <li>ビューアモードの起動条件 (𝔄)</li> <li>□□適常起動</li> <li>□CVD7 / fl&gt;     <li>CVD7 / fl&gt;     <li>Fl</li> <li>CCD7 / fl&gt;     <li>Fl</li> </li></li></li></ul> |
|                                                                                                    |
|                                                                                                    |

「ツールメニュー・ユーザー設定」から表示されるダイアログボックスです。 ドキュメントビューの表示設定、スナップショットの動作設定などを行います。

#### ■ 表示タブ ■

#### [表示ウィンドウの配置]

ドキュメントビューの配置方法を選択します。

#### [基準サイズ]

ドキュメントビューの配置を「基準サイズで整列」としたときの基準となるサイズを指定します。

[タイトル]/[ページ番号]/[グループ番号]/[用紙サイズ]

ドキュメントビューに表示されるページイメージのタイトル/ページ番号/グループ番号 /用紙サイズの各付加情報を表示するかどうかを指定します。

※バインダに対する指定はできません。

#### [ページ枠のみ表示]

ドキュメントビューに表示されるページイメージを表示せずにページ枠だけの簡易表示に するかどうかを指定します。

#### [背景色]/[選択色]

ドキュメントビューの背景/選択の色を指定できます。

※バインダ/バインダ背景に対する指定はできません。

#### [初期値に戻す]ボタン

設定内容を初期状態に戻します。

#### ■ 動作タブ ■

#### [スナップショット機能]/[スナップショットの表示倍率]

スナップショット表示機能を使うかどうかを設定します。

また、スナップショット表示の表示倍率についても設定できます。

#### [初期値に戻す]ボタン

設定内容を初期状態に戻します。

※[初期表示選択]、[ビューアモードの設定を個別に保存]、[ビューアモードの起動条件]、[描 画調整]は設定できません。

| ユーザー設定         | X                                                       |
|----------------|---------------------------------------------------------|
| 表示 動作 ナビ設定     |                                                         |
| 作業ウィンドウの初期値(P) |                                                         |
| ○ 簡単エコ印刷ナビの既定  | Elle                                                    |
| ○ユーザーの既定値      | 現在の設定を既定値にする(©)                                         |
| ◎ブリンタードライバー設定  |                                                         |
| タッチdeプリント      | 動作環境の確認(出)                                              |
| ■もういちどブリント(B)  | デスクトップにショートカットを作成(S)                                    |
| 現在の保存場所        | all least 14 Application Data 90 AS YONA Marc Print     |
| フォルダーの変更(E)    | stoser #Application Datato AStoremoremine<br>印刷履歴クリア(B) |
| 印刷履歴保持期間(K)    | ログオフ8寺に首川除                                              |
|                | 初期値に戻す(D)                                               |
|                | OK ++>セル                                                |

■ ナビ設定タブ ■

[作業ウィンドウの初期値]

簡単エコ印刷ナビの起動時の作業ウィンドウの状態を選択します。

[簡単エコ印刷ナビの既定値]

作業ウィンドウの各項目の標準設定で起動します。

[ユーザーの既定値]

[現在の設定を既定値にする]ボタンで記録された設定で起動します。 [現在の設定を既定値にする]ボタン

クリックすると、現在の作業ウィンドウの状態を記録します。

[プリンタードライバー設定]

選択されたプリンターの既定値を参照した設定で起動します。

[タッチ de プリント]

タッチ de プリント機能に関する項目です。

[動作環境の確認]ボタン

現在の環境がタッチ de プリント機能を利用できるかを診断します。

タッチ de プリントに必要な要件をリストアップして、現在利用可能かを診断します。

[もういちどプリント]

もういちどプリント機能を使うかどうかを設定します。

[デスクトップにショートカットを作成]ボタン

デスクトップにもういちどプリントダイアログボックスに直接アクセスするための ショートカットを作成します。通常はセットアップ時に作成されるため、新たに作成す る必要はありません。

[現在の保存場所デスクトップにショートカットを作成]

もういちどプリントの自動保存ファイルを保存するフォルダーを表示しています。

[フォルダーの変更]ボタン

もういちどプリントの自動保存ファイルを保存するフォルダーを変更します。

[印刷履歴クリア]ボタン

現在保存されている印刷履歴を削除します。

[印刷履歴保持期間]

印刷履歴を保持しておく期間を選択します。

[初期値に戻す]ボタン

設定内容を初期状態に戻します。

#### ●「いつでもプリント設定」ダイアログボックス

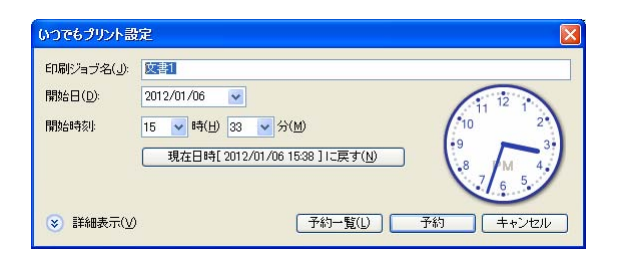

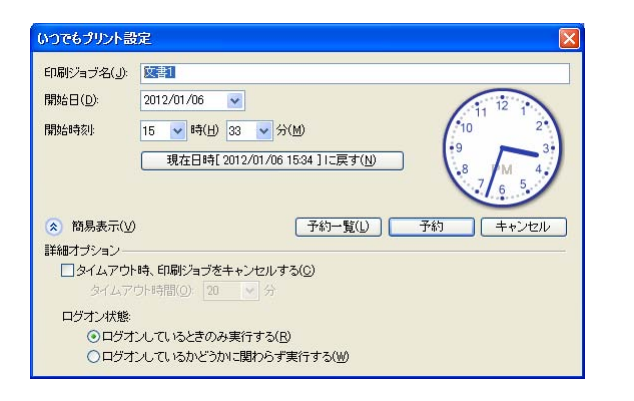

「いつでもプリント」ボタンをクリックしたときに表示されるダイアログボックスです。

#### [印刷ジョブ名]

印刷ジョブの名前を指定します。

[開始日]

印刷ジョブを開始する日付を指定します。

#### [開始時刻]

印刷ジョブを開始する時刻を指定します。

アナログ時計の短針・長針をドラッグして、時刻を指定することもできます。 [現在日時[yy:mm:dd HH:MM]に戻す]ボタン

日付と時刻を現在の時間に戻します。

#### [詳細表示/簡易表示]ボタン

いつでもプリントの詳細オプションについて表示・非表示を切り替えます。

#### [予約一覧]ボタン

いつでもプリント予約一覧ダイアログを表示します。

#### [予約]ボタン

ダイアログの設定で印刷ジョブを予約します。

※Windows XP SP1 以前のOS、または詳細オプションで「ログオンしているかどうか」に関わらず実行する」を選択している場合には、ログオンパスワードが要求されます。

#### [詳細オプション]

[タイムアウト時、印刷ジョブをキャンセルする]/[タイムアウト時間]

ー定時間印刷ジョブが送信できないときに、タイムアウトとして印刷ジョブを取り消す かどうかを選択します。また、タイムアウトまでの待機時間を指定します。

#### [ログオン状態]

※本項目は、Windows XP SP1 以前の OS では表示しません。

表示されない OS においてはログオン状態のときのみ実行できます。

#### [ログオンしているときのみ実行する]

ログオンしている場合のみ実行され、その他の状態ではエラーとなります。

#### [ログオンしているかどうかに関わらず実行する]

ログオフ状態の他、コンピューターを起動できる状態(スリープ・スタンバイ状態) では、コンピューターを起動して、印刷ジョブを実行します。

※コンピューターの環境により、スリープやスタンバイ状態からの復帰が可能かど うかは異なります。事前にコンピューターの復帰が可能かをご確認のうえでご利 用ください。

●「いつでもプリント予約一覧」ダイアログボックス

| いつでもプリント予約一覧 |      |                  |                  |                      |      |       |        |     |    |                |
|--------------|------|------------------|------------------|----------------------|------|-------|--------|-----|----|----------------|
|              |      |                  |                  |                      |      |       |        |     |    |                |
| 印刷ジョブ名       | 状態   | 設定日時 🔺           | 開始日時             | プリンター                | 用紙枚数 | A3    | B4     | A4  | B5 | その他            |
| 文書1          | 準備完了 | 2012/01/06 15:21 | 2012/01/06 16:00 | CASIO SPEEDIA GE5000 | 2校   |       |        | 2枚  |    |                |
| 入查2          | 华塘元」 | 2012/01/00 10:21 | 2012/01/00 17:00 | OMBIO BEEDIN GEBOOD  | HX   |       |        | TAX |    |                |
|              |      |                  |                  |                      |      |       |        |     |    |                |
|              |      |                  |                  |                      |      |       |        |     |    |                |
|              |      |                  |                  |                      |      |       |        |     |    |                |
|              |      |                  |                  |                      |      |       |        |     |    |                |
|              |      |                  |                  |                      |      |       |        |     |    |                |
|              |      |                  |                  |                      |      |       |        |     |    |                |
|              |      |                  |                  |                      |      |       |        |     |    |                |
|              |      |                  |                  |                      |      |       |        |     |    |                |
| 予約一暫印刷(P)    |      |                  |                  | (編集(E)               |      | (R) ( | 削除     | (D) | 日開 | " <u>5(</u> 0) |
|              |      |                  |                  |                      |      |       | 11 164 |     |    |                |

「ツールメニュー・いつでもプリント予約一覧」から表示されるダイアログボックスです。 いつでもプリント機能で予約された印刷ジョブを表示します。 また、予約した印刷ジョブを実行した後、実行結果を示すために表示されます。

[予約一覧印刷]ボタン

予約中の印刷ジョブー覧を印刷することができます。

[編集]ボタン

予約中の印刷ジョブの設定を変更します。

[即実行]ボタン

予約中の印刷ジョブの印刷日時に関係なく、即時印刷ジョブを実行します。

[削除]ボタン

予約中の印刷ジョブを削除します。

## 3.3 基本的な操作(ページ操作)

## 3.3.1 ページの選択

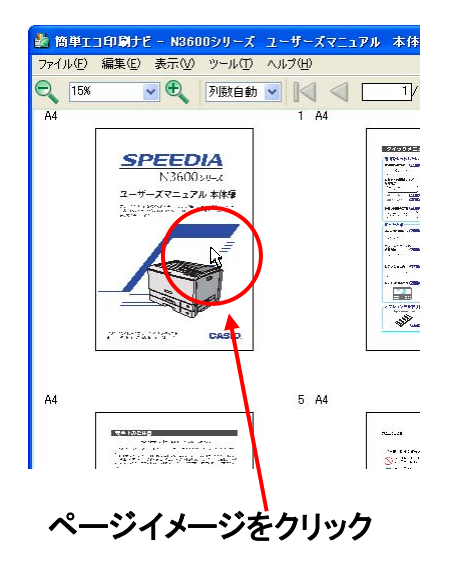

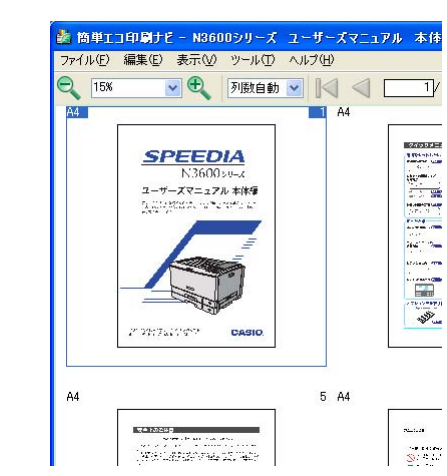

選択されたページが青い枠線で囲ま れた表示になります ドキュメントビューに表示されているページイメージをクリックすると1ページ選択できます。

選択されたページは、青い枠線で囲まれます。(選択時の枠線の色は 「ユーザー設定・選択色」で変更可能です。)

「Ctrl」キーを押しながらページイメージをクリックすると追加選択できます。

「Shift」キーを押しながらページイメージをクリックすると直前に 選択したページから連続した複数のページが選択できます。

また、「編集メニュー・すべて選択」で全ページ選択できます。

## 3.3.2 ページの並び替え

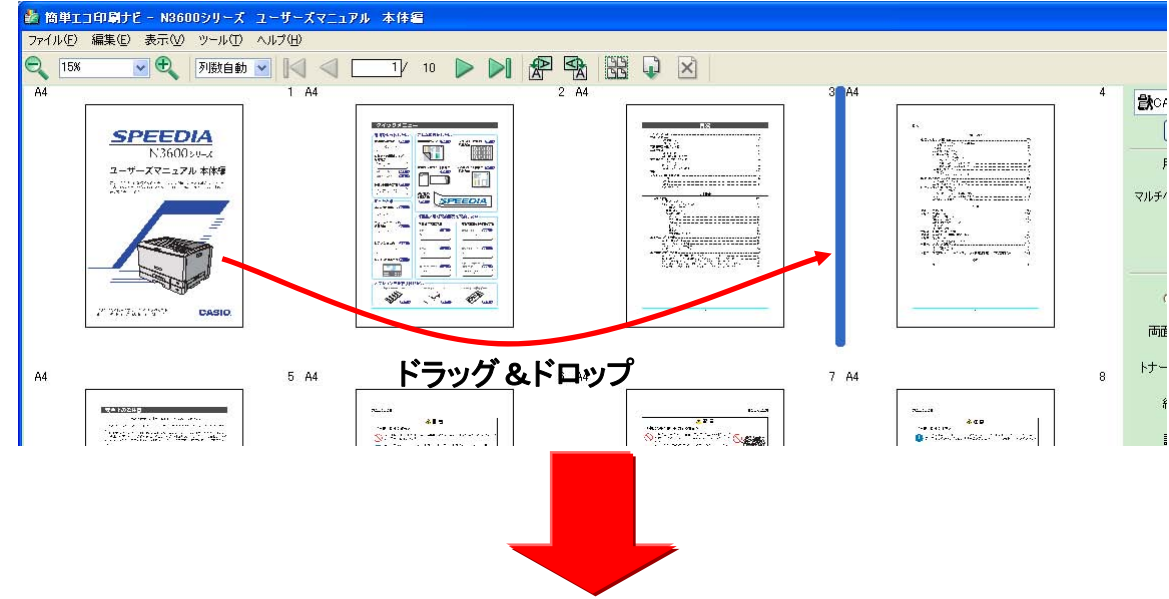

🎆 簡単エコ印刷ナビー N3600シリーズ ユーザーズマニュアル 本体編 ファイル(F) 編集(E) 表示(V) ツール(T) ヘルプ(H) 2 15% A4 1 A4 2 A4 4 **計**CF **B**16 SPEEDIA N3600su-x ユーザーズマニュアル 本体療 A REPORT OF COMPLE AND AND AND APPERDIA マルチ/ Har Burners Burners The second second P. . . . 17 22:74:197 CASIC 両祖 トナー A4 5 A4 6 A4 7 A4 8 Sec. 1. 18 --4 0 .... 2.00 ACD ACCENT CONTRACTOR ACCENTS AND ADDRESS 

ドキュメントビューに表示された印刷ページを並び替えることができます。

マウスを使って、並び替えたいページをドラッグ&ドロップ で移動します。ドラッグしながらカーソルを移動すると、青 色の挿入カーソルが表示されます。挿入カーソルが挿入位置 になりますので、これを目安にドロップを行ってください。

また、移動したいページを選択して、編集メニューから「切 り取り」を実行します。移動先のページの前にあるページを 選択して、編集メニューから「貼り付け」を実行すると、切 り取られたページが挿入されます。 3.3.3 ページの削除

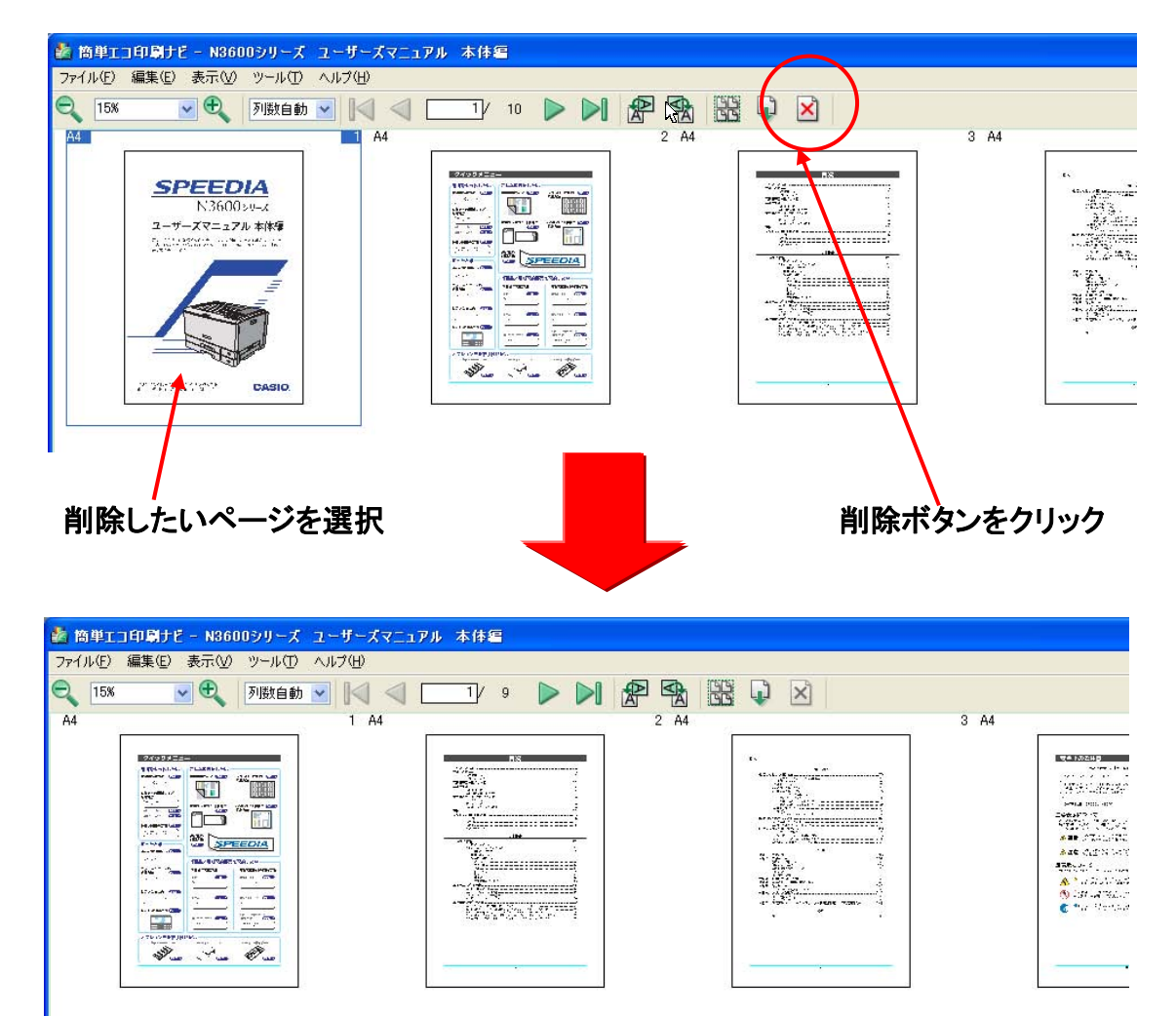

ドキュメントビューに表示された印刷ページを削除することができます。

削除したいページを選択します。 複数ページ削除したい場合 は、 複数ページ選択します。

ツールバーの 🖄 ボタンをクリックします。

また、削除したいページを選択して、編集メニューから「削 除」を実行すると、ページが削除されます。

※ページを削除すると、直後の UNDO 操作(編集メニュー から「元に戻す」を実行)以外では、元に戻すことができ ません。

簡単エコ印刷ナビでのページの削除は、簡単エコ印刷ナビ 上のみで有効な操作であり、アプリケーションから印刷を 行った元のデータには一切影響を及ぼしません。

ページ削除操作後に、削除したページイメージが必要なと きは、再度アプリケーションから簡単エコ印刷ナビに印刷 を行ってください。

## 3.3.4 白紙ページの挿入

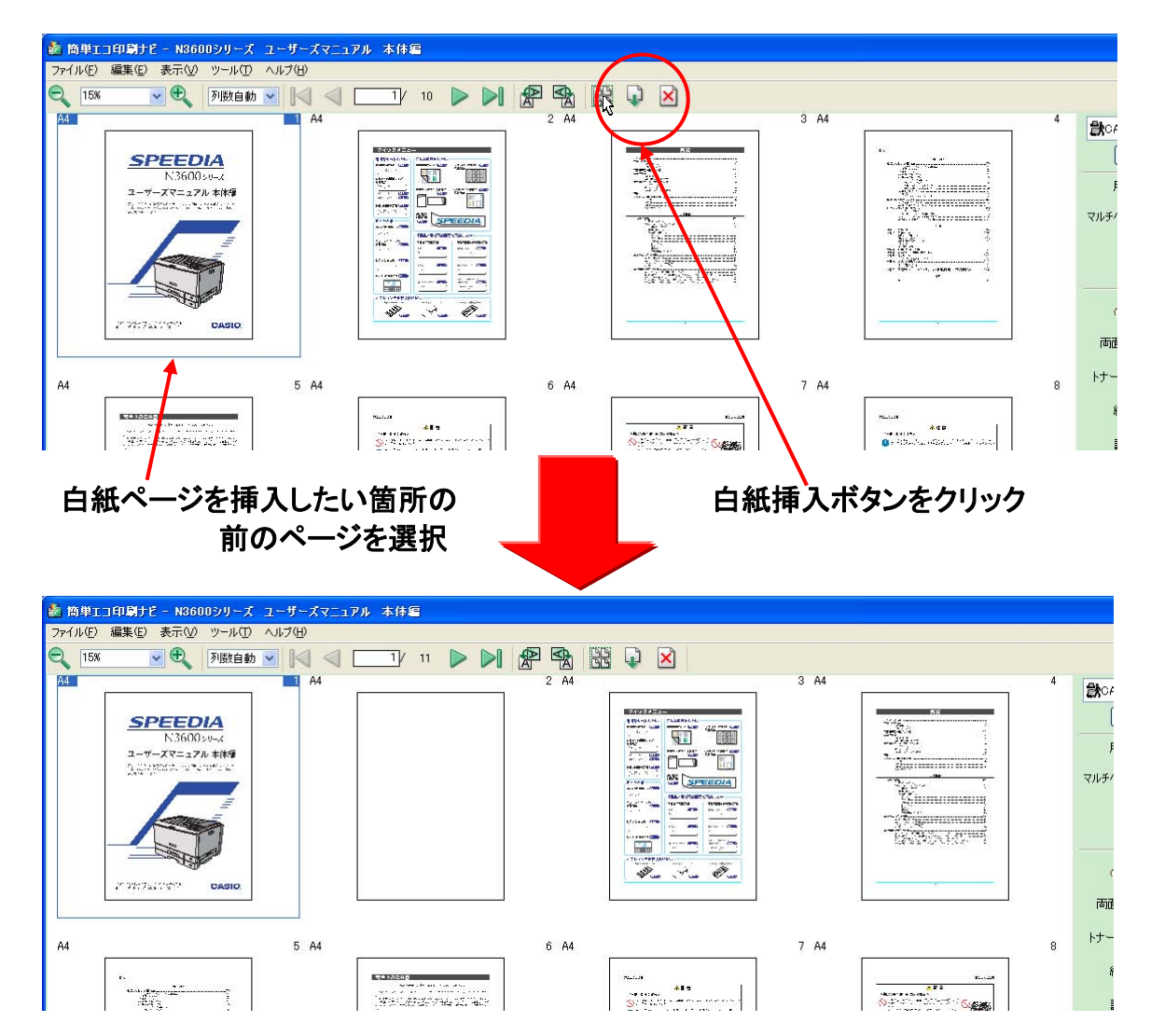

白紙ページを挿入することができます。

白紙ページを挿入したい箇所の前のページを選択します。 ツールバーの 🗊 ボタンをクリックします。

また、白紙ページを挿入したい箇所の前のページを選択して、 編集メニューから「空白ページを挿入」を実行すると、白紙 ページが挿入されます。

## 3.3.5 印刷ページデータ追加

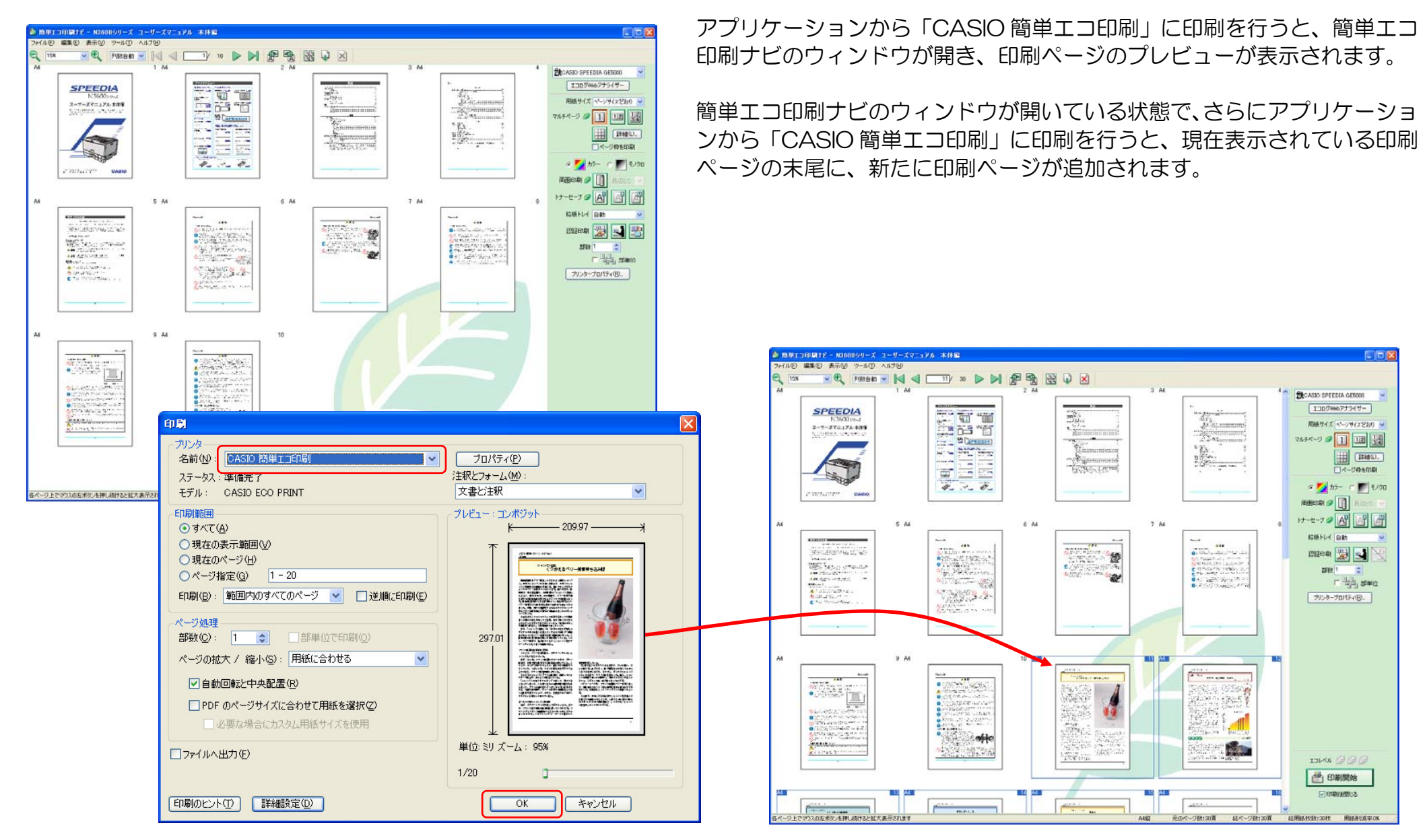

## 3.4 基本的な操作(ページレイアウトの変更)

## 3.4.1 用紙サイズ

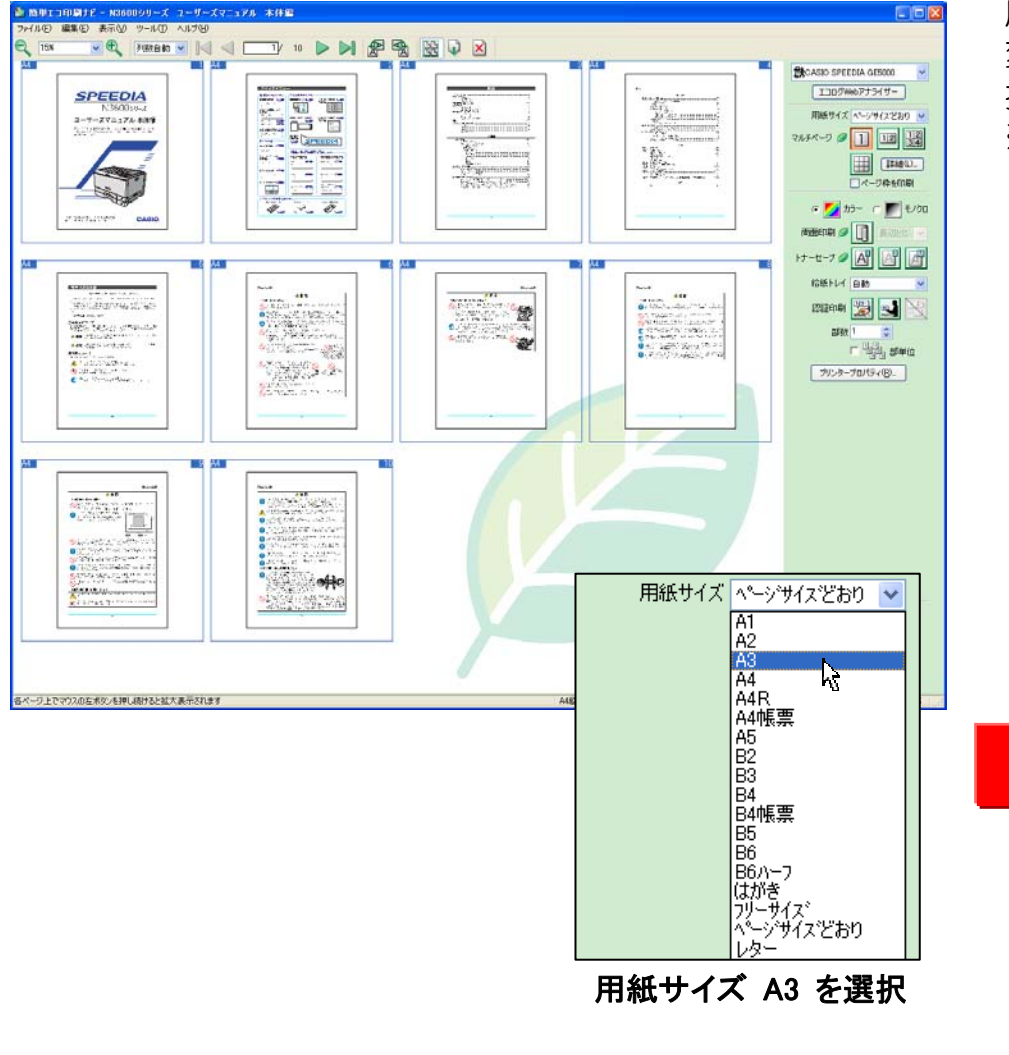

用紙サイズを変更することができます。 変更したいページを選択し、用紙サイズコンボボックスから用紙サイズを選 択すると、用紙サイズが変更されます。 ※どのページも選択されていない状態で、用紙サイズコンボボックスから用

紙サイズを選択すると、すべてのページの用紙サイズが変更されます。

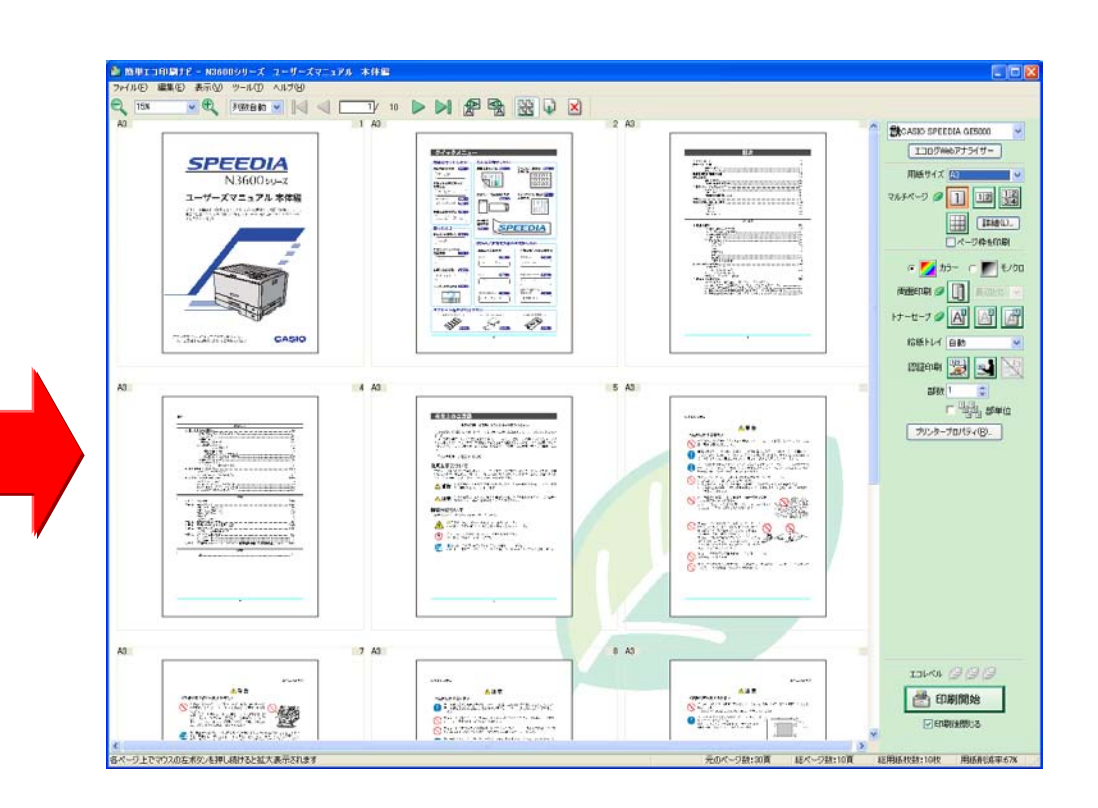

## 3.4.2 マルチページ

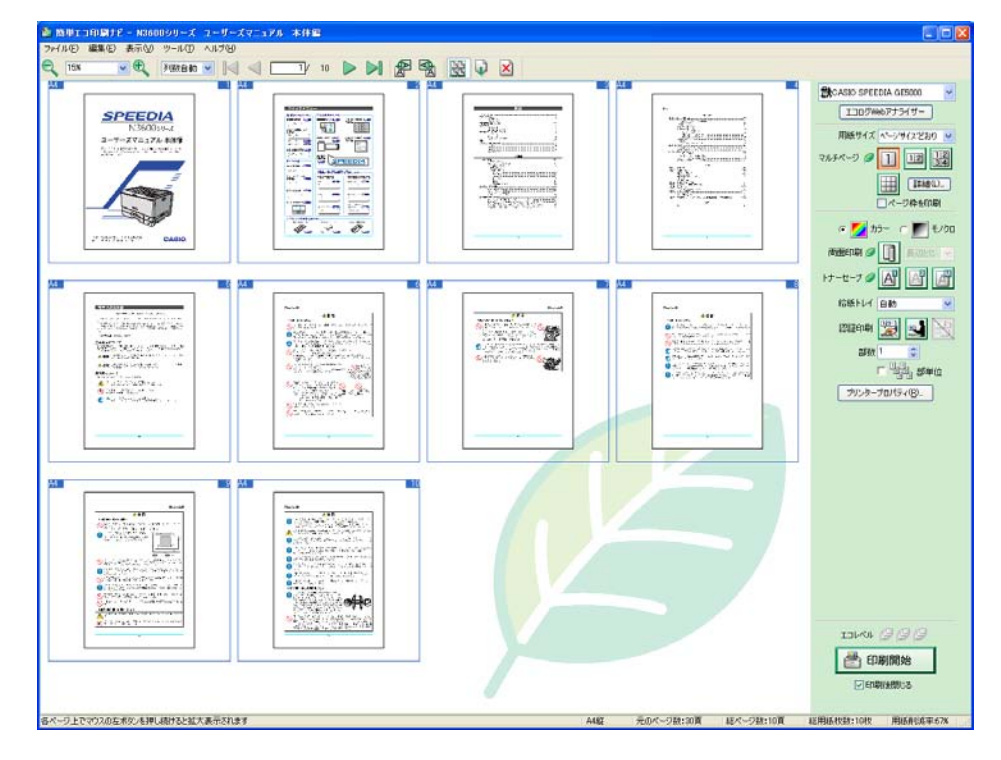

マルチページ Ø 1 12 34 詳細い… ▼ページ枠を印刷

2ページ合成をクリック

マルチページを設定することができます。
マルチページを設定したいページを選択し、マルチページボタンをクリックするとマルチページが設定できます。
※どのページも選択されていない状態で、マルチページボタンをクリックすると、すべてのページのマルチページが設定されます。
ゴボタンをクリックすると、マルチページを解除します。
ゴボタンをクリックすると、2ページ合成を設定します。
ゴボタンをクリックすると、4ページ合成を設定します。
ゴボタンをクリックすると、マルチページ詳細ダイアログボックスで設定したマルチページを設定します。

マルチページ設定はエコ設定です。

マルチページを設定すると、エコレベルが1つ増えます。

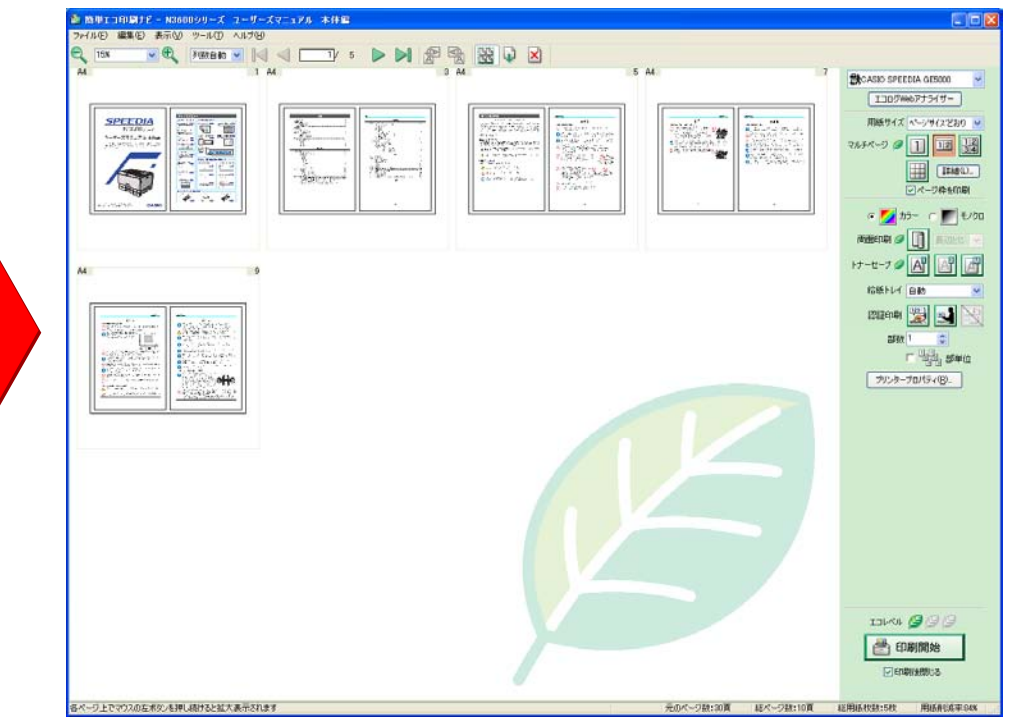

## 3.4.3 カラー/モノクロ

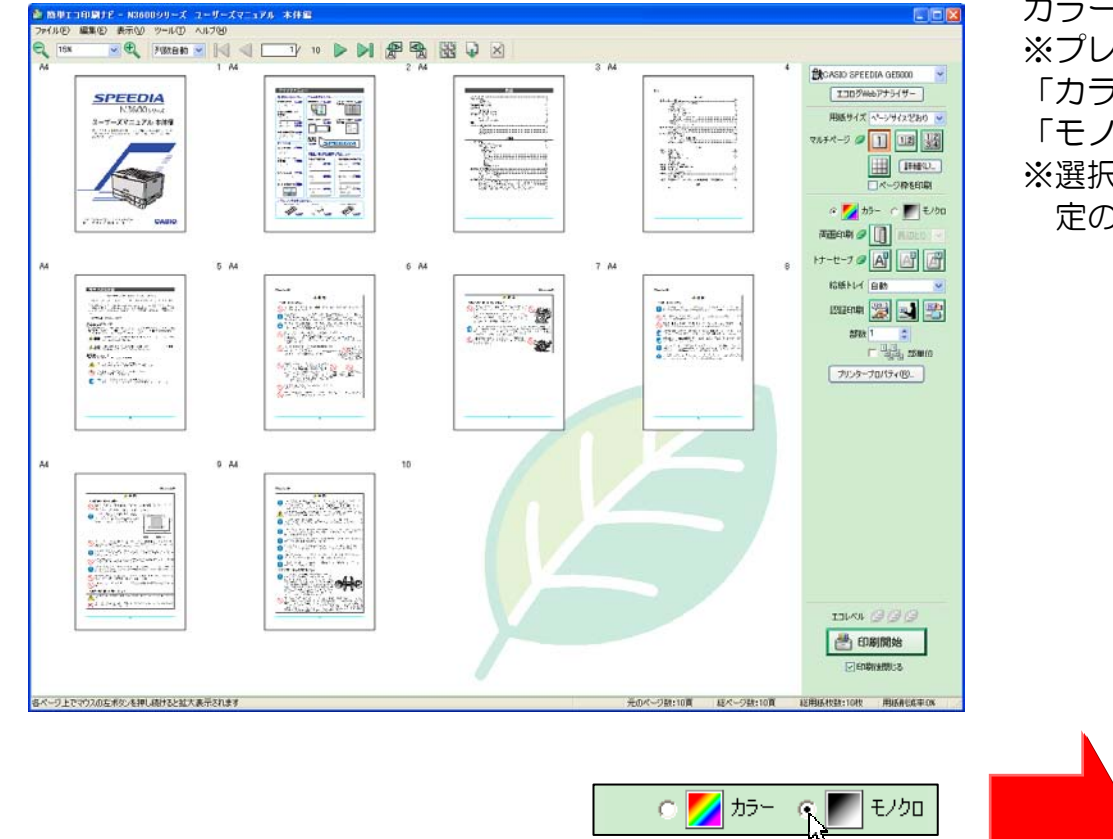

モノクロをクリック

カラー印刷/モノクロ印刷を設定することができます。 ※プレビューされているすべてのページに対して同じ設定となります。 「カラー」ボタンを選択すると、カラー印刷を設定します。 「モノクロ」ボタンを選択すると、モノクロ印刷を設定します。 ※選択されているプリンターがモノクロプリンターの場合、モノクロ印刷固 定の動作となります。カラーを選択できません。

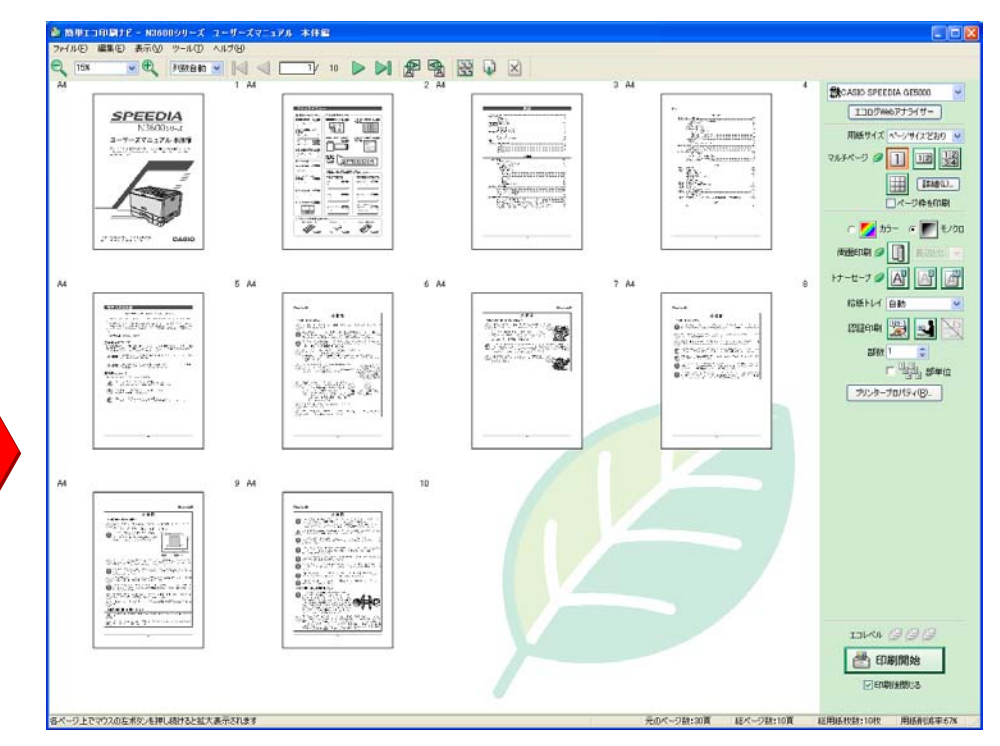

## 3.4.4 両面印刷

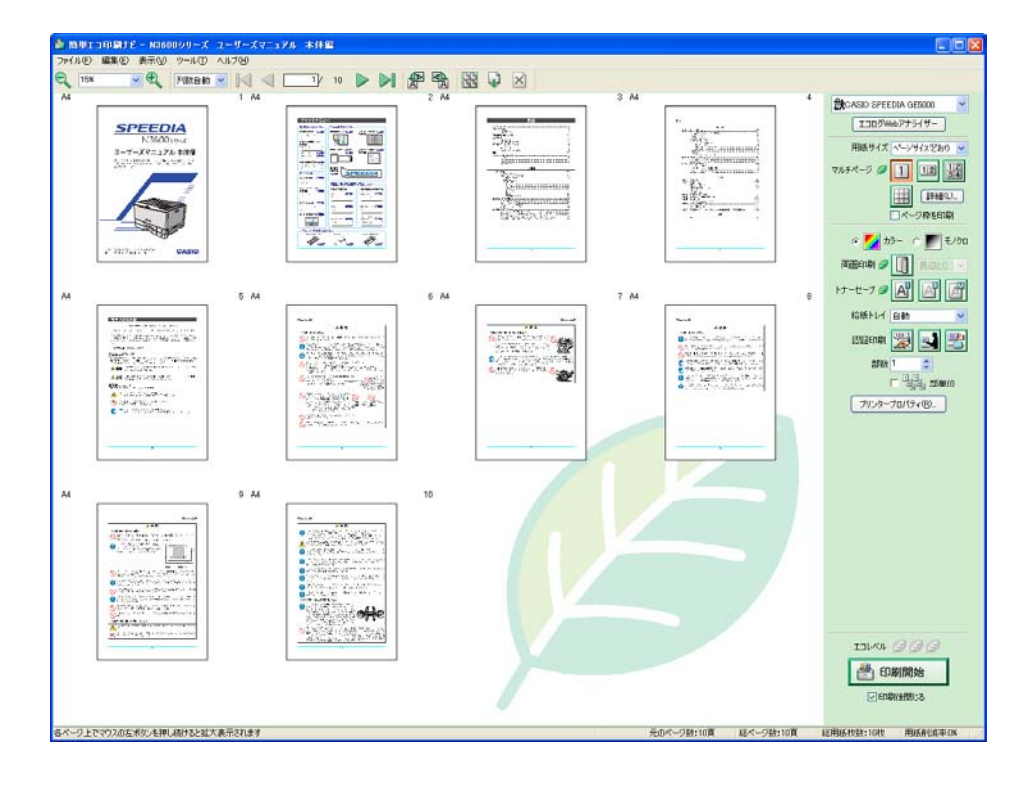

両面印刷を設定することができます。

ボタンをクリックすると、両面印刷が設定できます。
 両面設定時、 ボタンをクリックすると、両面印刷を解除できます。
 ※プレビューされているすべてのページに対して同じ設定となります。
 ※選択されているプリンターが両面印刷不可の場合、両面印刷解除固定の動作となります。

両面印刷はエコ設定です。 両面印刷を設定すると、エコレベルが1つ増えます。

コンボボックスからとじ位置を選択することができます。

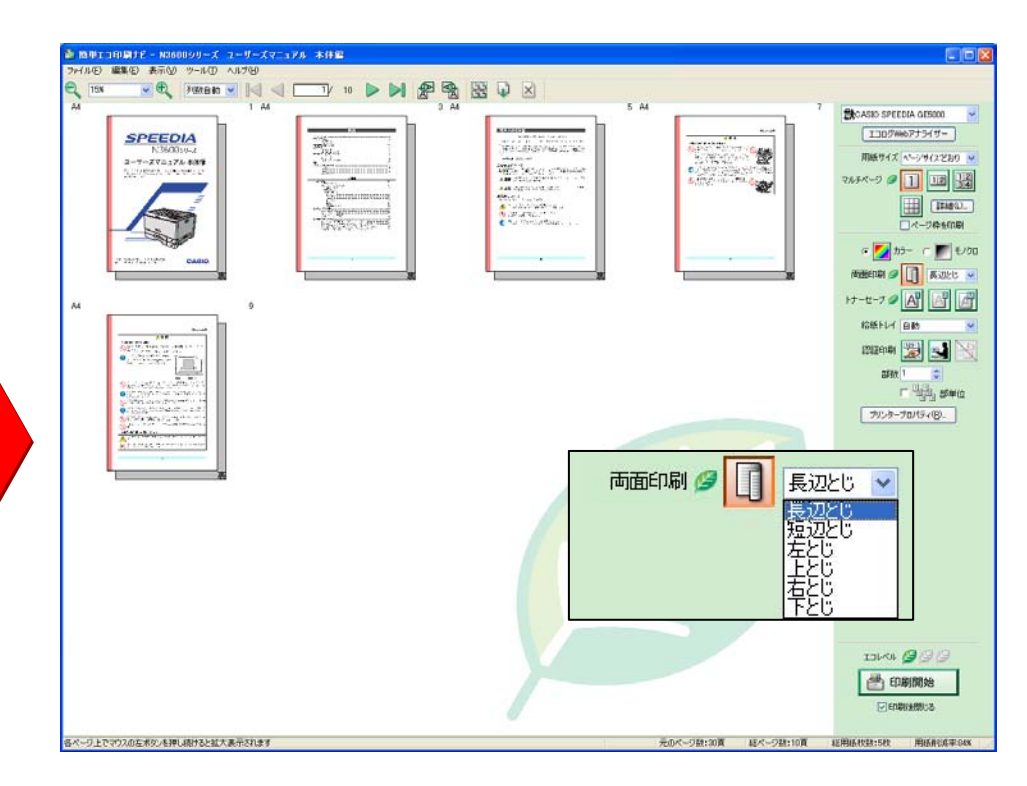

## 3.4.5 トナーセーブ

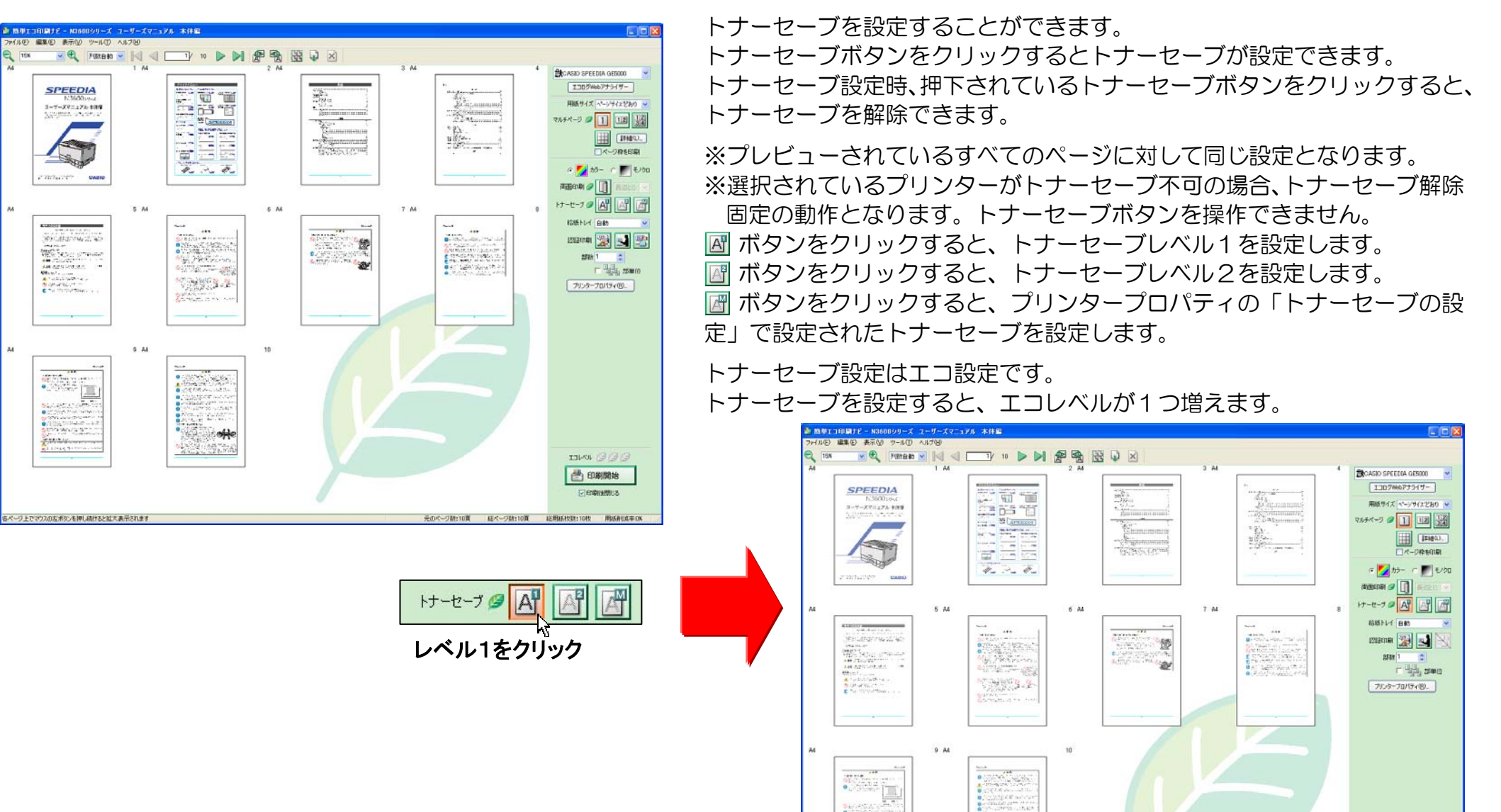

## 3.5 基本的な操作(印刷設定)

## 3.5.1 印刷プリンター

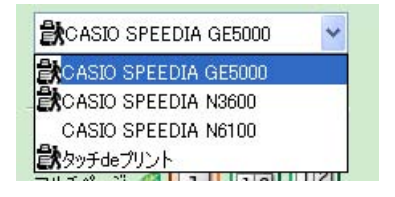

印刷を行うプリンターを設定することができます。

印刷プリンターコンボボックスから印刷プリンターを選択すると、印刷プリンターが変更されます。 「タッチ de プリント」を利用する時は、ここで「タッチ de プリント」を選択します。「タッチ de プリント」の詳 細については、「3.8 基本的な操作(「タッチ de プリント」)」を参照ください。 「タッチ de プリント」で印刷(出力)が可能なプリンターには、 ひ が表示されます。

## 3.5.2 給紙トレイ

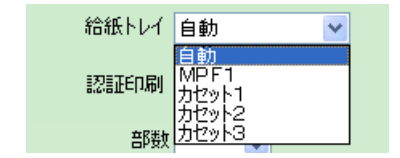

印刷を行う給紙トレイを設定することができます。 給紙トレイコンボボックスから給紙トレイを選択すると、給紙トレイが変更されます。 ※選択されているプリンターにて給紙可能な給紙トレイが表示されます。

## 3.5.3 認証印刷

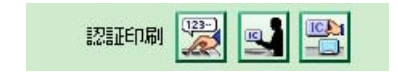

認証印刷を設定することができます。
 ※選択されているプリンターが認証印刷不可の場合、認証印刷ボタンを操作できません。
 ボタンをクリックすると、暗証番号認証で印刷を行います。
 ボタンをクリックすると、ICカード認証で印刷を行います。
 ボタンをクリックすると、SECUREGATEを利用したICカード認証で印刷を行います。
 ※プリンターのオプション構成等により、利用可能な認証印刷のボタンのみ有効となります。
 ※暗証番号認証、ICカード認証、SECUREGATEを利用したICカード認証の詳細については、ユーザーズマニュアルプリンタードライバー編の認証印刷の項を参照してください。

## 3.5.4 部数/部単位

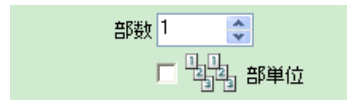

印刷を行う部数を設定することができます。

テキストボックスに直接数値を入力するか、スピンボタンをクリックして数値を増減してください。 部単位で印刷を行う場合は、部単位チェックボックスをチェックしてください。

## 3.5.5 プリンタープロパティ

プリンタープロパティ(<u>R</u>)...

選択されているプリンターのプロパティを開くことができます。 プリンターのプロパティを開いて、プリンター独自の機能を設定することができます。

#### 3.5.6 印刷開始

|   | 印刷開  | 始    |
|---|------|------|
| 3 | っでも  | プリント |
|   | 印刷後閉 | じる   |

印刷開始ボタンをクリックすると、印刷を開始します。

印刷終了後に簡単エコ印刷ナビを自動的に閉じるときは、印刷後閉じるチェックボックスをチェックします。 印刷後閉じるチェックボックスをチェックしない場合、印刷終了後も簡単エコ印刷ナビは終了せず、印刷ページが 残りますので、再印刷や印刷ページの再設定が可能となります。

※ドキュメントビュー内の印刷ページがO枚の場合は印刷開始ボタンをクリックすることができません。 印刷開始時にプリンターがエラー状態である場合、警告を表示します。

- ・オペレータコール発生中
- ・応答なし(電源OFFなど)
- ・印刷用紙なし
- ・カラートナーなし(カラー印刷時)

※本機能に対応している SPEEDIA マネージャーがインストールされている必要があります。

※本機能に対応している SPEEDIA プリンターが対象となります。

※プリンター選択後即座に印刷を開始すると、プリンターのステータスが取得できていない場合があります。 この場合は、ステータス取得後に印刷を開始します。 3.6 基本的な操作(プレビュー機能)

3.6.1 ページプレビュー

選択されたページのプレビューを表示します。

ページイメージをダブルクリックするとページプレビューウィンドウが開き、そのページの内容を確認することができます。

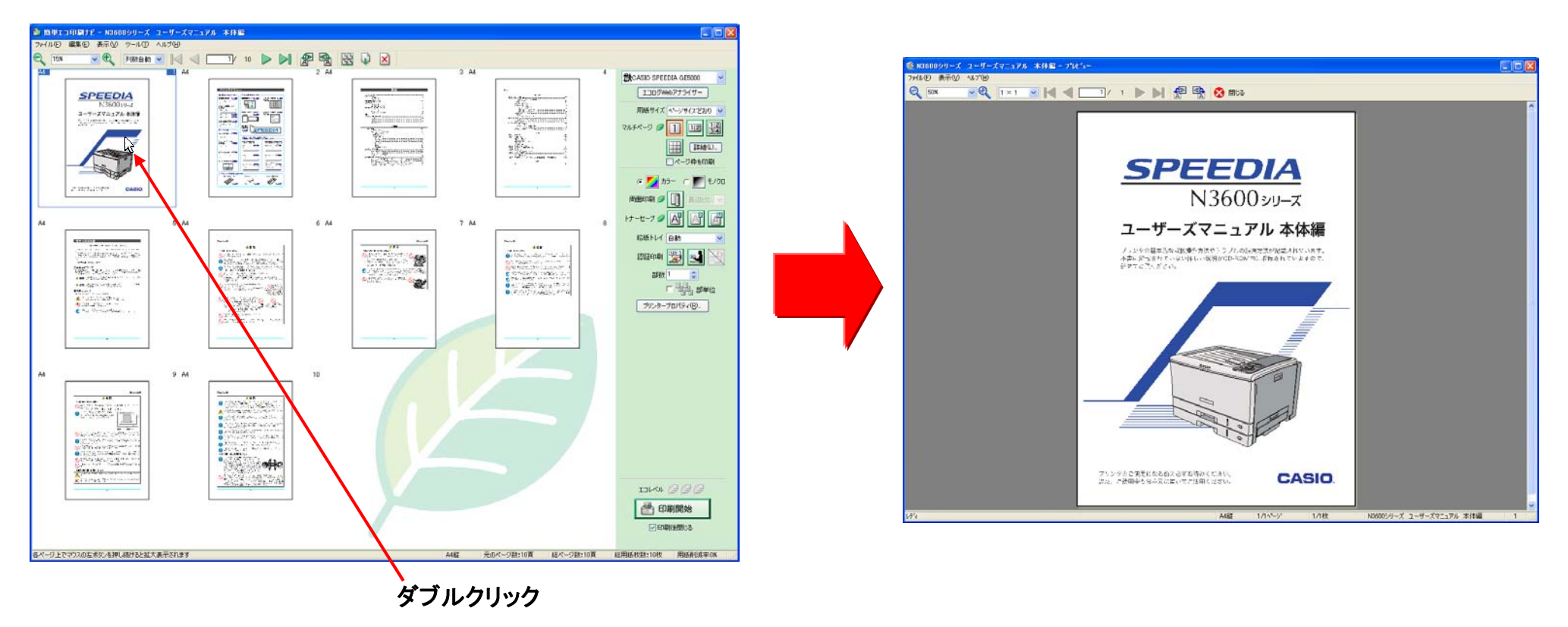

また、ページを選択して(複数ページ選択も可)、表示メニューから「プレビュー」を実行、または右クリックから「プレビュー」を実行しても、 プレビューを表示することができます。

※ページプレビューには、カラー/モノクロ、トナーセーブの設定は反映されません。

3.6.2 スナップショット

一時的にページイメージを拡大して表示します。

ページイメージにマウスカーソルを合わせ、左ボタンを押したままマウスを動かさずにしばらく待つとページイメージが拡大して表示されます。 スナップショット機能のON/OFFおよび、表示倍率はユーザー設定で変更できます。設定を行うためには、ツールメニューから「ユーザー設 定」メニューを実行します。

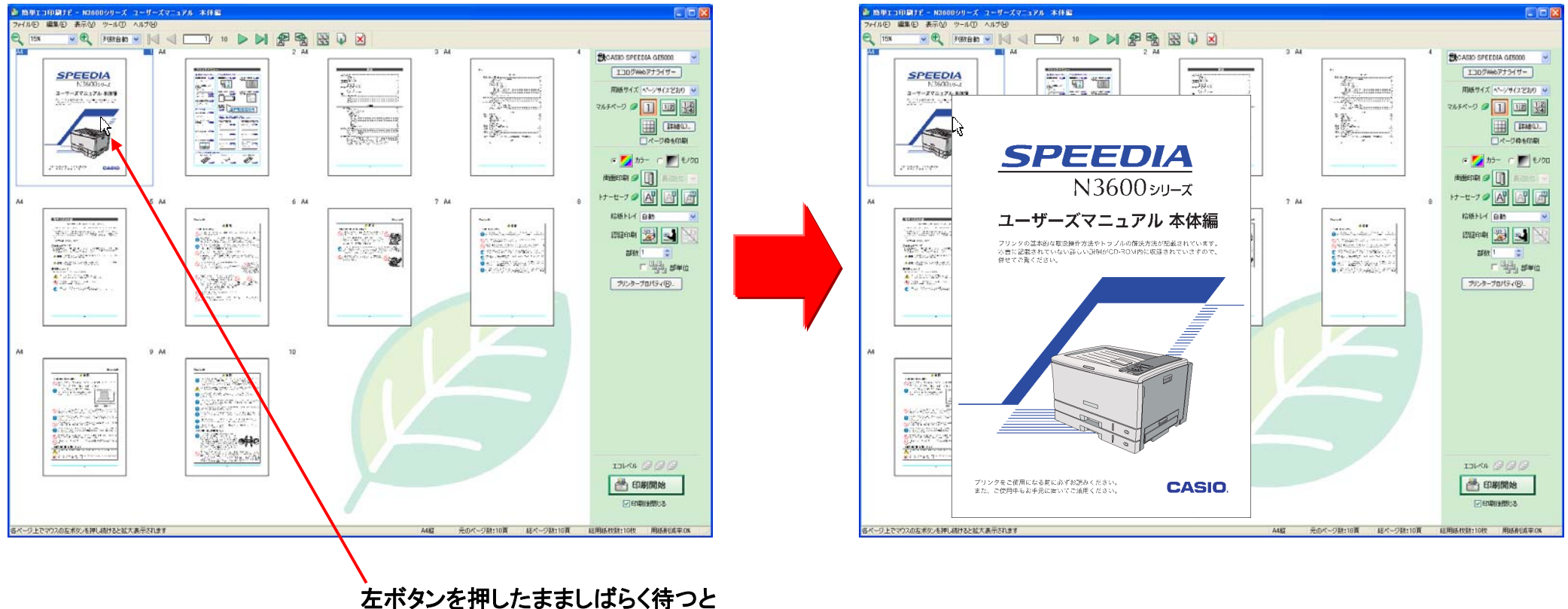

ページイメージが拡大して表示されます

<sup>※</sup>スナップショットには、カラー/モノクロ、トナーセーブの設定は反映されません。

### 3.7 基本的な操作(ファイル操作)

簡単エコ印刷ナビで各種設定を行ったページイメージは、そのまま印刷する他に、ファイルに保存しておくこともできます。

### 3.7.1 ファイルを開く

| 厭                 |             |        |         |            |    |       | ?      |  |
|-------------------|-------------|--------|---------|------------|----|-------|--------|--|
| ファイルの場所型:         | ተረጽ୮+% 🕞    |        |         | ~          | 0  | 1 🖻 🛛 |        |  |
| していた<br>最近使ったファイル |             |        |         |            |    |       |        |  |
| デスクトップ            |             |        |         |            |    |       |        |  |
| کر انج<br>۲۲ ۲۴۹  |             |        |         |            |    |       |        |  |
|                   |             |        |         |            |    |       |        |  |
| र्न<br>इन २०१७-७  | ファイル名(N):   |        |         |            |    | ~     | 開(@)   |  |
|                   | ファイルの種類(工): | 簡単工コ印刷 | 到ナビスブール | ファイル (*.cr | e) | ~     | (キャンセル |  |

保存した簡単エコ印刷ナビスプールファイル(\*.cre)を開くことができます。 「ファイルメニュー・開く」から「開く」ダイアログボックスを開きます。 ファイルを選択して「開く」ボタンをクリックすると、ドキュメントビューに印刷ページのプ レビューが表示されます。

## 3.7.2 ファイル保存

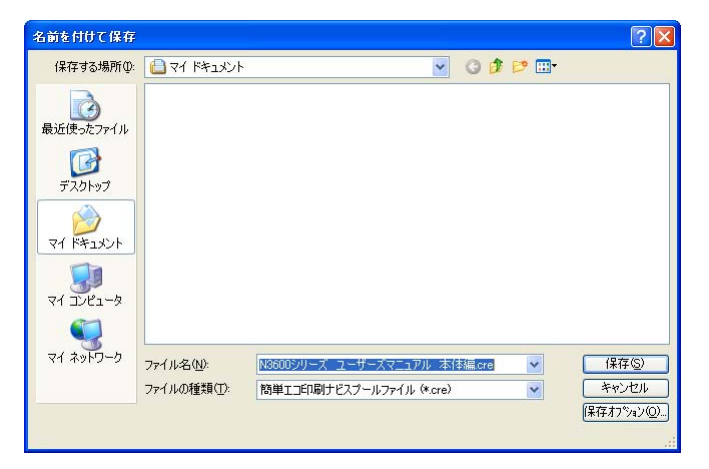

ドキュメントビューに表示されている印刷ページを簡単エコ印刷ナビスプールファイル(\*.cre) として保存することができます。

「ファイルメニュー・名前を付けて保存」から「名前をつけて保存」ダイアログボックスを開きます。

ファイル名を指定して「保存」ボタンをクリックすると、簡単エコ印刷ナビスプールファイル (\*.cre)形式で保存されます。

## 3.8 基本的な操作(もういちどプリント)

もういちどプリント機能で、以前に印刷した文書を再度印刷したり、レイアウトを変更して印刷することができます。

3.8.1 もういちどプリントを有効にする

| STC BULF D CaxAE         |                                            |  |  |
|--------------------------|--------------------------------------------|--|--|
| 作業ウィンドウの初期値(P)           |                                            |  |  |
| ○ 簡単エコ印刷ナビの既定            | 三値                                         |  |  |
| ○ユーザーの既定値                | ○ユーザーの既定値 現在の設定を既定値にする(○)                  |  |  |
| ⊙ブリンタードライバー設定            |                                            |  |  |
| タッチdeプリント                | 動作環境の確認(日)                                 |  |  |
| ■もういちどブリント(B)            | デスクトップ(こショートカットを作成( <u>S</u> )             |  |  |
| 現在の保存場所                  |                                            |  |  |
| D:¥Documents and Setting | s¥User1¥Application Data¥CAS_¥OneMorePrint |  |  |
| フォルターの変更(E)              | 印刷履歴クリア( <u>R</u> )                        |  |  |
|                          | ログオフ8巻に買り8条                                |  |  |
| 印刷履歷保持期間(K)              | D 2 0 2*G(CH 300k                          |  |  |

「ツールメニュー・ユーザー設定」から「ユーザー設定」ダイアログボックスを開き「ナビ設 定」タブに移動します。

もういちどプリントのチェックボックスをチェックして、機能を有効にしておきます。

この状態で印刷を実行すると、もういちどプリントの印刷履歴に自動的にファイルが保存されます。

履歴は最大10文書まで保存され、10文書を超える場合古い順に削除されます。また、印刷 履歴保持期間を超えた場合も削除されます。

## 3.8.2 もういちどプリント印刷履歴を開く

| <b>ういち</b><br>簡単エ<br>文書名 | ロラアビ<br>ど <b>ブリント</b><br>ニコ印刷ナビで以前に印刷した<br>話をクリックしてください。 | 文書を聞きます。                                | <u> </u>             |
|--------------------------|----------------------------------------------------------|-----------------------------------------|----------------------|
| E   JAP   AS             | <sup>速度</sup><br>文書名                                     | 印刷日時                                    | 印刷枚数(ページ数)           |
| 1 2                      | 文書2cre<br>文書1cre                                         | 2012/01/06 1329-13<br>2012/01/06 132850 | 14枚(ページ)<br>2枚(4ページ) |
| r.                       |                                                          | 「日本の                                    | 歴のクリア 閉じる            |

「ファイルメニュー・もういちどプリント」から「もういちどプリント」ダイアログボックス を開きます。

もういちどプリント機能により、自動的に保存された文書の情報が一覧表示されます。 文書名をクリックすると、自動保存されたファイルを開きます。

## 3.9 基本的な操作(いつでもプリント)

いつでもプリント機能で、印刷日時を指定して、印刷を予約することができます。

3.9.1 いつでもプリントボタン

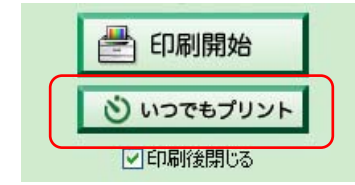

予約したい印刷ページを簡単エコ印刷ナビに表示させた状態で「いつでもプリント」ボタンを クリックすると「いつでもプリント設定」ダイアログボックスが開きます。

## 3.9.2 いつでもプリント設定

| いつでもプリント書             | 定 🛛 🔀                                                          |
|-----------------------|----------------------------------------------------------------|
| 印刷ジョブ名(J):<br>開始日(D): | 2012/01/06 · ·                                                 |
| 開始時刻                  | 15 ♥時(H) 33 ♥分(M)<br>現在日時(2012/01/06 1538 ] LE戻す(N)<br>8 7 6 5 |
| 😵 詳細表示(⊻              | (予約一覧()) 予約 (キャンセル)                                            |

「開始日」「開始時刻」を指定して、印刷を開始する時刻を指定します。 アナログ時計の短針・長針をドラッグして、時刻を指定することもできます。 予約ボタンをクリックすると、印刷データと Windows のタスクを作成し、予約された時刻に 印刷ジョブが送信が予約されます。

予約中のいつでもプリント印刷ジョブは、「ツールメニュー・いつでもプリント予約一覧」で表示される「いつでもプリント予約一覧」ダイアログボックスで確認できます。

## 3.9.3 結果表示

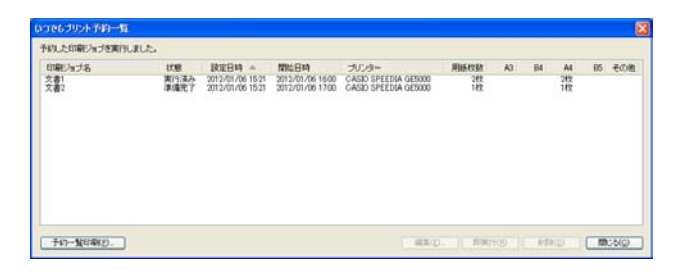

予約したジョブの実行が終了したときに、印刷結果を示すために、「いつでもプリント予約一 覧」ダイアログボックスが表示されます。

## 3.10 基本的な操作(「タッチ de プリント」)

従来の SPEEDIA プリンター認証印刷は、印刷データをプリン ター内で保持し、プリンター上で認証を行なうことにより印刷を 実行します。そのため、印刷データを保持しているプリンター以 外のプリンターからは印刷することはできません。「タッチ de プリント」は、任意の SPEEDIA プリンター(\*1)からの印刷を可 能とした I Cカード認証印刷機能です。

(\*1) | Cカードリーダーが接続されており | Cカード認証が 可能な SPEEDIA プリンター

基本的な動作は次の通りです。

- 「簡単エコ印刷ナビ」で「タッチ de プリント」印刷を実行します。
   予め登録しておいた | Cカード情報との関連付けを行い、
   「簡単エコ印刷ナビ」で印刷データを保持します。
- 2. 任意の SPEEDIA プリンターに | Cカードをかざします。 SPEEDIA プリンターより | Cカード情報が「簡単エコ印 刷ナビ」に送られます。
- 3. SPEEDIA プリンターから送られてきた I Cカード情報 と一致する印刷データを、情報が送られてきた SPEEDIA プリンターに送信します。
- 4. I Cカードをかざした SPEEDIA プリンターにて印刷が 実行されます。

ここで、SPEEDIA プリンターは任意のプリンターであることから、例えば、普段使用しているプリンターが何かしらの理由ですぐに印刷を行なうことが出来ない時など、別のプリンターから印刷することが可能となります。

◆ 従来の認証印刷

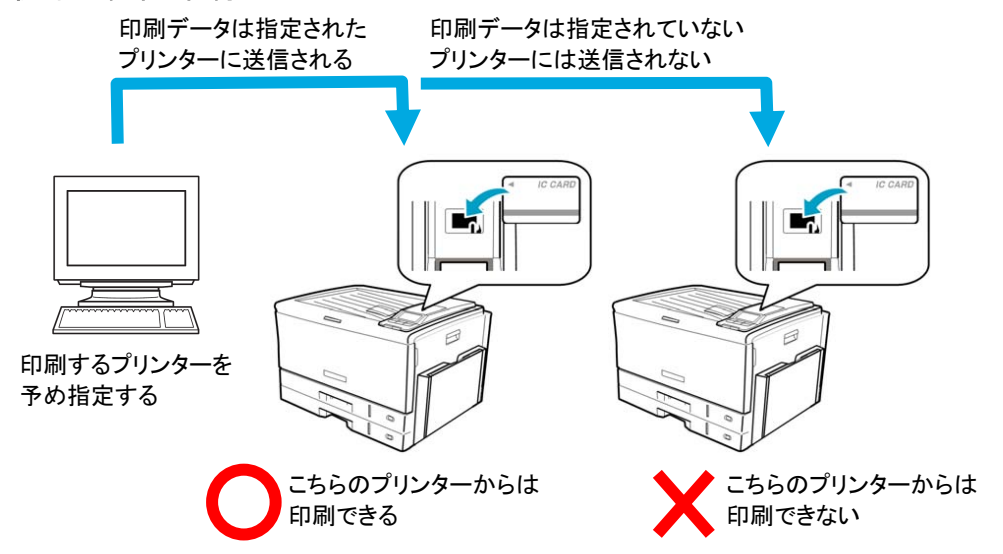

◆「タッチ de プリント」

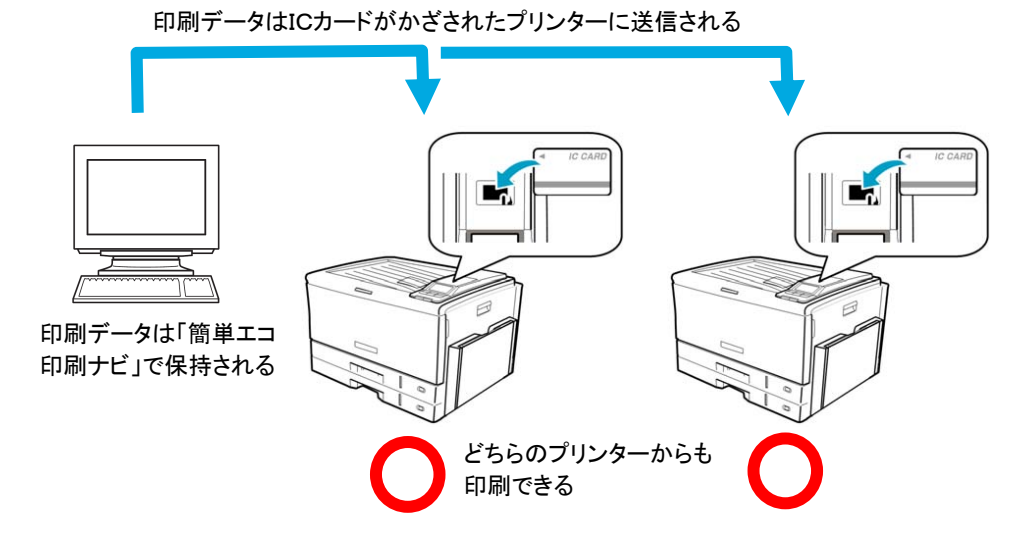

## 3.10.1 プリンター選択

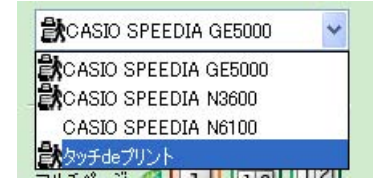

「タッチ de プリント」を行なう時は、プリンター選択コンボボックスより、「タッチ de プリント」を選択します。

※「タッチ de プリント」で印刷(出力)が可能なプリンターには、 🖨 が表示されます。

## 3.10.2 | Cカード情報登録

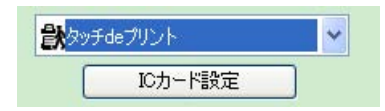

| 簡単エコ印刷ナビ                                                                                        | ×   |
|-------------------------------------------------------------------------------------------------|-----|
| タッチde ブリントは、ICカードをかざしたブリンター<br>対して印刷する印刷方法です。タッチde ブリントボ<br>ンを押して、印刷したいブリンターでICカードをかざ<br>てください。 | ころい |
| タッチdeプリントで使用するICカード情報が登録済みです。<br>登録を変更するココにICカード情報の登録」ボタンを押して<br>ICカード情報を登録してください。              | `   |
| ICカード"情報の説明                                                                                     |     |
| 2010/03/10 09:42:35                                                                             |     |
| ICカードの登録に使用するプリンター(P)                                                                           |     |
| CASIO SPEEDIA GE5000                                                                            | ~   |
| 認証印刷用と同じICカードを使用(S)                                                                             | 5   |
| [ICカード"情報の登録(R)                                                                                 |     |
| OK =++ンセル                                                                                       |     |

プリンター選択コンボボックスで、「タッチ de プリント」を選択すると、「ICカード設定」ボタンが表示されます。

初めて「タッチ de プリント」を選択した時、または、ICカード情報を変更したい時は、 「ICカード設定」ボタンを押下し、ICカード情報の設定を行います。

「ICカード設定」ボタンを押下すると、ICカード情報登録用のダイアログが開きます。

「ICカードの登録に使用するプリンター」には、ICカードリーダーが接続されているプリンターが表示されますので、その中からICカード情報登録を行なうプリンターを選択してください。

「ICカードの登録に使用するプリンター」で選択されたプリンターのプリンタードライバー にすでにICカード情報があり、その情報と同じICカードで「タッチ de プリント」を実行す る時は、「認証印刷用と同じICカードを使用」ボタンを押下してください。

初めて I Cカード情報を登録する時、または、I Cカード情報を変更したい時は、「I Cカード 情報の登録」ボタンを押下してください。

「ICカード情報の登録」ボタンを押下すると、「ICカード認証の設定」ダイアログが開きますので、「登録開始」ボタンを押下してICカード情報の登録を行なってください。

## 3.10.3 印刷操作

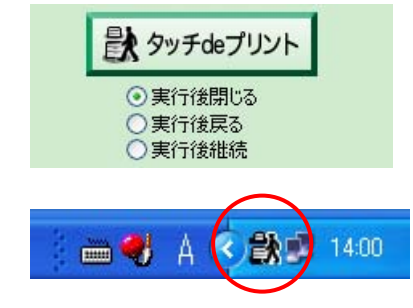

### 3.10.4 印刷実行

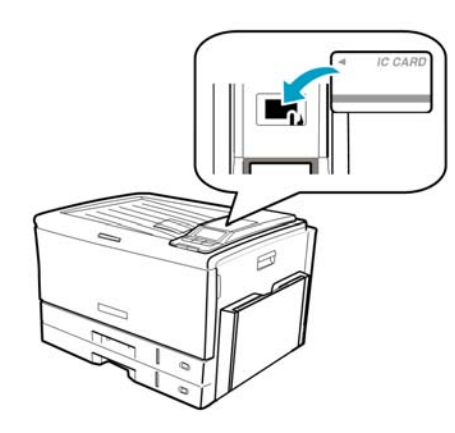

「タッチ de プリント」ボタンを押下します。

印刷実行された印刷データは印刷待機状態となり、トレイにアイコンで表示されます。

「実行後閉じる」を選択すると、印刷(出力)実行後、「簡単エコ印刷ナビ」を自動的に終了します。

「実行後戻る」を選択すると、印刷(出力)実行後、「簡単エコ印刷ナビ」ウィンドウを再表示 します。印刷(出力)後に再度、「簡単エコ印刷ナビ」で印刷ページの設定、印刷を行いたい場 合に使用します。

「実行後継続」を選択すると、印刷(出力)実行後、印刷待機状態を継続します。同じ印刷データを「タッチ de プリント」で何回も印刷したい場合に使用します。

トレイに表示されている「タッチ de プリント」アイコンを右クリックしキャンセルを選択する と「簡単エコ印刷ナビ」ウィンドウを再表示します。「簡単エコ印刷ナビ」ウィンドウ右上の ズボタンをクリックすると「簡単エコ印刷ナビ」が終了します。

SPEEDIA プリンター(\*1)にて | Cカードをかざします。 | Cカード情報と一致した印刷データが印刷(出力)されます。

(\*1) | Cカードリーダーが接続されており | Cカード認証が可能な SPEEDIA プリンター

## 4. 便利な使い方

◆「CASIO 簡単エコ印刷」プリンターを「通常使うプリンタ」に設定する。

#### Microsoft Word

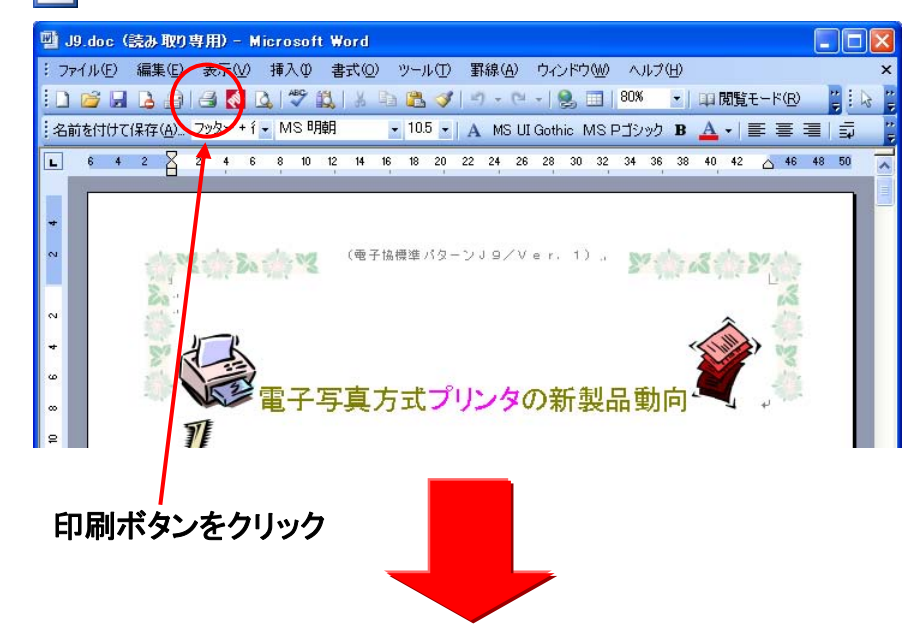

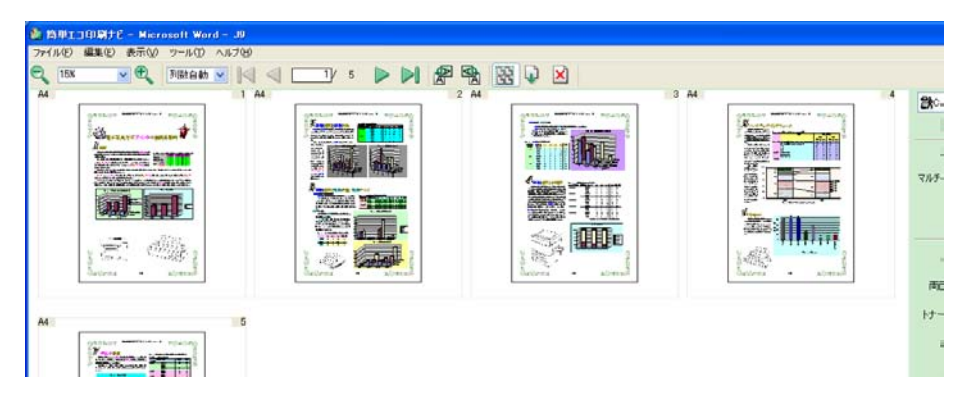

「CASIO 簡単エコ印刷」プリンターを「通常使うプリンタ」に設定すると、 アプリケーションからの印刷の際、アプリケーションの印刷ダイアログに て「CASIO 簡単エコ印刷」プリンターを選択する手間が省けます。 また、例えば Microsoft Word の場合、ツールバーの印刷ボタンをクリッ クすると印刷ダイアログが開かずに印刷処理が行われますが、「CASIO 簡 単エコ印刷」プリンターを「通常使うプリンタ」に設定しておくと、この ような場合でも必ずプレビュー画面が開きますので、思いがけない設定ミ スによるミスプリントを防止できます。

このように、「CASIO 簡単エコ印刷」プリンターを「通常使うプリンタ」 に設定しておけば、アプリケーションから "とりあえず" 印刷を行ってみ ても、その後にプレビューを見ながら、印刷のキャンセル、不要なページ の削除、各種エコ印刷設定などが行うことができますので、無駄なく、効 率的・効果的に印刷出力を行うことができます。

「CASIO 簡単エコ印刷」 プリンターを「通常使うプリンタ」 に設定することをお勧めいたします。

# ◆Excelの別シートを両面印刷できます。 Microsoft Excelで、複数シートを「印刷対象・ブック全体」または「印刷対象・選択したシート」で印刷を行った場合、シートごとの印刷が実行され、別シートとの両面印刷を行うことができません。簡単エコ印刷ナビを使用すれば、このような印刷を行ってもプレビュー画面が開きますので、そこで両面印刷を設定することにより、別シートとの両面印刷を行うことができます。(※マルチページも同様です。)

◆異なる用紙サイズを統一する。

|                                                                       | 用紙サイズの異なるページ;<br>同じサイズに統一すると両i                                                                                                    | が混在した場合、同じサイズに統一することができます。<br>面印刷が可能になります。                                                                                                    |
|-----------------------------------------------------------------------|----------------------------------------------------------------------------------------------------|----------------------------------------------------------------------------------------------------|
|                                                                       |                                                                                                    |                                                                                                    |
| ■<br>「<br>「<br>「<br>用紙サイズを統一」<br>「<br>用紙サイズ を統一」<br>「<br>用紙サイズ A4 を選択 | 一   一   一   一   一 </th <th>アメロロレビア・ハロ         アメロロレビア・ハロ         アメロロレ         アメロロレ         アメロロ         アメロロ         アメロロ         アメロロ         アメロロ         アメロ         アメロ         アメロ         アメロ         アメロ         アメロ         アメロ         アメロ         アメロ         ア</th> | アメロロレビア・ハロ         アメロロレビア・ハロ         アメロロレ         アメロロレ         アメロロ         アメロロ         アメロロ         アメロロ         アメロロ         アメロ         アメロ         アメロ         アメロ         アメロ         アメロ         アメロ         アメロ         アメロ         ア |
|                                                                       | 両面印刷 @ Q 長辺とじ マ<br>両面印刷をクリック                                                                                                    | 3ページ目と4ページ目の用紙サイズを合わせたので、両面印刷ができる。                                                                                                    |

◆異なるアプリケーションから印刷を行い、一括でエコ設定を行う。

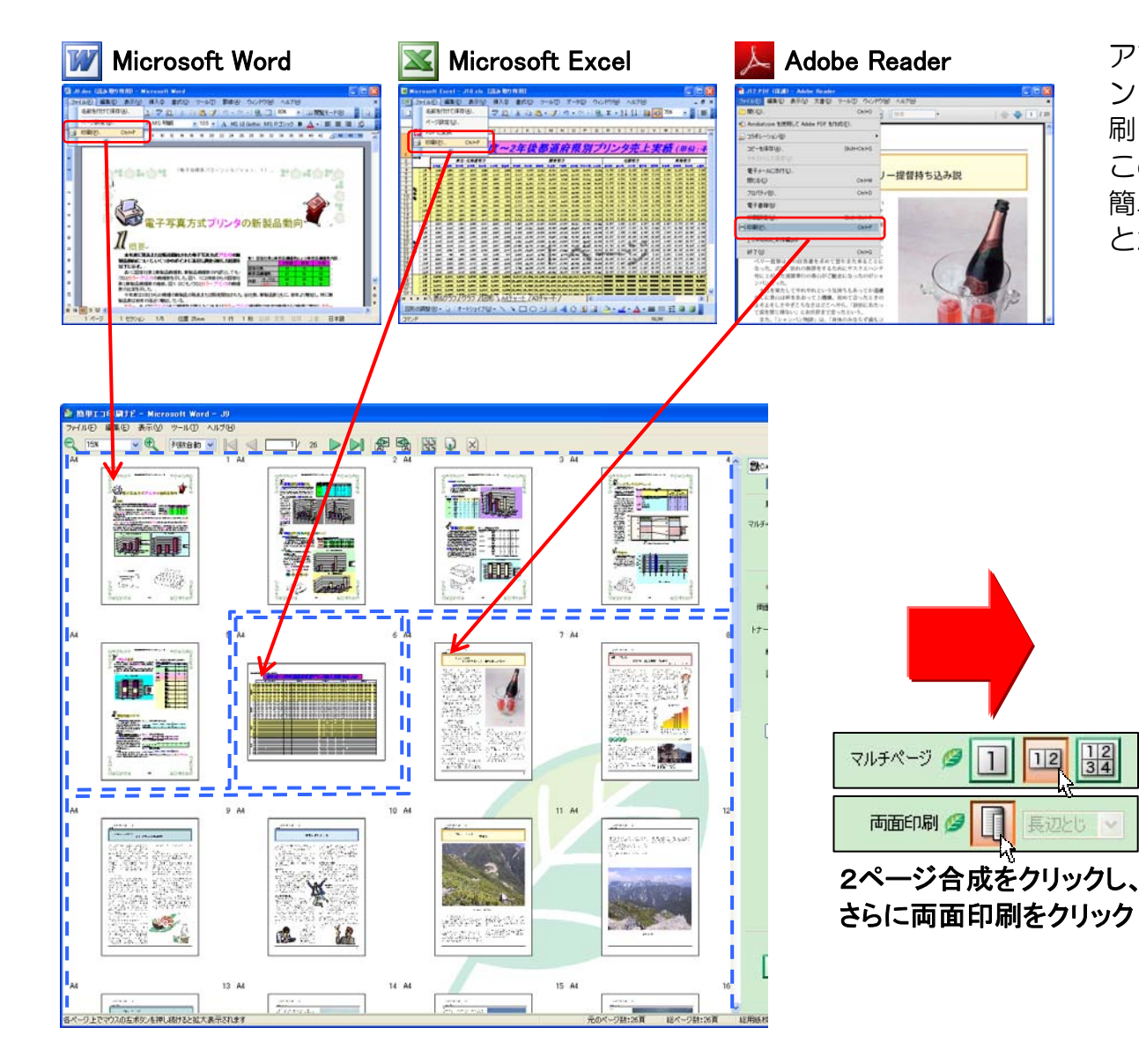

アプリケーションから印刷を行い、簡単エコ印刷ナビのウィ ンドウが開いている状態で、さらにアプリケーションから印 刷を行うと、簡単エコ印刷ナビに印刷ページが追加されます。 この機能を用いて、異なるアプリケーションから印刷を行い、 簡単エコ印刷ナビにて一括でページレイアウト設定を行うこ とができます。

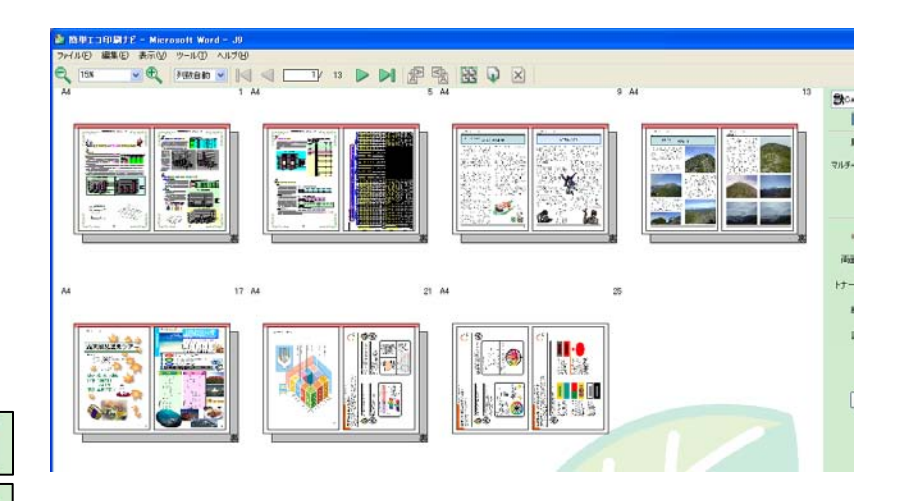

異なるアプリケーションから印刷を行った印刷ページ に対して、一括でエコ設定を行うことができる。

12 34

12

## 5. こんなときは

◆Adobe Reader から印刷を行うと、横(ランドスケープ)のデータが縦になって表示されてしまう。 横(ランドスケープ)のデータが縦になって表示されてしまうのは、Adobe Reader の仕様によるものです。 横に表示させたい場合は、ページを選択し、ツールバーにある90度回転ボタンをクリックしてください。

#### ◆細い線が消えてしまう。

マルチページや用紙サイズの設定にてページを縮小すると、細い線(例えば、Microsoft Excelの罫線の細いもの)が消えてしまうことがあります。

この場合、簡単エコ印刷プリンタードライバーの設定で解像度を 300dpi や 200dpi にすると、線が再現されることがあります。ただし、すべての線が再現されるわけではありません。

#### ◆簡単エコ印刷ナビ起動時に、初めからマルチページになってしまう。

簡単エコ印刷ナビは、初期設定状態では CASIO SPEEDIA プリンタードライバーの「マルチページ」の設定を反映します。

- 簡単エコ印刷ナビで現在選択されている CASIO SPEEDIA プリンターのプリンタードライバー「マルチページ」設定がONになっている場合、 簡単エコ印刷ナビは初めからマルチページが設定されている状態になります。
- 初めからマルチページが設定されている状態にしたくない場合は、CASIO SPEEDIA プリンタードライバーの「マルチページ」設定を OFF にしてください。
- ※簡単エコ印刷ナビは、CASIO SPEEDIA プリンタードライバーの「マルチページ」の設定を反映しますが、簡単エコ印刷ナビでマルチページを行い、さらにプリンタードライバーでマルチページを行うと、二重にマルチページ処理を行うことになってしまいます。
- このケースを避けるために、簡単エコ印刷ナビでは、CASIO SPEEDIA プリンタードライバーの「マルチページ」の設定を反映させる際、 CASIO SPEEDIA プリンタードライバー側の「マルチページ」設定を一時的に OFF にします。

#### ◆2ページ合成が4ページ合成になってしまう。

簡単エコ印刷ナビでマルチページを行う機能がありますが、それとは別に、CASIO SPEEDIA プリンタードライバーには、プリンタードライ バーでマルチページを行う機能があります。(一部非対応機種あり)

簡単エコ印刷ナビで2ページ合成を設定して印刷を行う際に、CASIO SPEEDIA プリンタードライバーでマルチページ(2page 合成)が設定されていると、4ページ合成で印刷が行われます。

この場合、CASIO SPEEDIA プリンタードライバーのマルチページ設定をマルチページなしに設定してください。

#### ◆簡単エコ印刷ナビ起動時に、初めから両面印刷になってしまう。

簡単エコ印刷ナビは、初期設定状態では CASIO SPEEDIA プリンタードライバーの「両面印刷」の設定を反映します。

簡単エコ印刷ナビで現在選択されている CASIO SPEEDIA プリンターのプリンタードライバー「両面印刷」設定がONになっている場合、簡単エコ印刷ナビは初めから両面印刷が設定されている状態になります。

初めから両面印刷が設定されている状態にしたくない場合は、CASIO SPEEDIA プリンタードライバーの「両面印刷」設定を OFF にしてください。

#### ◆簡単エコ印刷ナビ起動時に、初めからトナーセーブになってしまう。

簡単エコ印刷ナビは、初期設定状態では CASIO SPEEDIA プリンタードライバーの「トナーセーブ」の設定を反映します。

簡単エコ印刷ナビで現在選択されている CASIO SPEEDIA プリンターのプリンタードライバー「トナーセーブ」設定がONになっている場合、 簡単エコ印刷ナビは初めからトナーセーブが設定されている状態になります。

初めからトナーセーブが設定されている状態にしたくない場合は、CASIO SPEEDIA プリンタードライバーの「トナーセーブ」設定を OFF にしてください。

#### ◆トナーセーブと認証印刷のボタンが表示されない。

トナーセーブおよび認証印刷に対応したプリンタードライバーは以下の通りです。

- ・CASIO SPEEDIA GE5000(x64 Edition の Windows では Ver. 8.07 以降のプリンタードライバーが必要です。)
- ・CASIO SPEEDIA N3600 (x64 Edition の Windows では Ver. 7.50 以降のプリンタードライバーが必要です。)

・CASIO SPEEDIA N6100 (x64 Edition の Windows では Ver. 7.50 以降のプリンタードライバーが必要です。) その他の機種ではトナーセーブ機能のみが選択できます。

#### ◆画面が開くまでに時間がかかる。

簡単エコ印刷ナビの画面が開くまでに時間がかかることがあります。 コンピューター起動後、一回目の簡単エコ印刷の場合に特に時間がかかることがあります。 また、スプールサイズの大きい印刷データの場合、相応の時間がかかります。(コンピューターの能力に依存します。)

#### ◆一部のページしかマルチページにならない。

マルチページの設定は選択されているページが対象となります。この機能を用いて一部のページのみマルチページに設定することができます。 すべてのページをマルチページに設定したい場合は、すべてのページを選択してマルチページを設定してください。 ※同様に、用紙サイズの設定も選択されているページが対象となります。

### ◆簡単エコ印刷ナビ起動時に、文書の文字の一部が抜けている。

Microsoft Excelの印刷で一部の文字が抜けた状態で簡単エコ印刷ナビに表示されることがあります。 この場合には、Microsoft Excelからの印刷時に、以下のように簡単エコ印刷プリンターを設定してください。

| プリンタ                                                                     |                                            |                      |
|--------------------------------------------------------------------------|--------------------------------------------|----------------------|
| 名前(M): 🚱 CASIO 簡単:                                                       | []印刷                                       | ✓ プロパティ(R)           |
| 状態: アイドル<br>種類: CASIO ECO PRI♪<br>場所: CASIO Virtual Pc<br>コメント: 削除および名前の | IT<br>rt<br>変更をしないでください                    | ブリンタの検出(2)           |
| Ch Piletaa                                                               |                                            | ロアイルへ出力し             |
| <ul> <li>○ すべて(A)</li> <li>○ ページ指定(G) 開始(E):</li> </ul>                  | ◆ 終了①:                                     | EI加9EP9X<br>部数(©): ● |
| 印刷対象                                                                     |                                            |                      |
| <ul> <li>○ 選択した部分(N)</li> <li>● 選択したシート(V)</li> </ul>                    | <ul> <li>ブック全体(E)</li> <li>リストの</li> </ul> |                      |

| 用紙設定             |                  |
|------------------|------------------|
| 用紙サイズ ②          | A4 (210 × 297mm) |
| 幅坐               | 210.0 💓 mm       |
| 長さ(円)            | 297.0 🗴 mm       |
| 用紙方向             | ●縦(P) ○横(L)      |
| 解像度 ( <u>R</u> ) | 600dpi           |
| スプール中表示 (S       | Utali 🖌          |

1.「CASIO 簡単エコ印刷」プリンターを選択して「プロパティ」ボタンをクリックします。

2.「スプール中表示」項目を「しない」に設定します。

#### ◆いつでもプリントで設定した時間に印刷されない。

- ・予約した時刻にプリンターの電源が入っていないと、プリンターに対して印刷ジョブが送信できず、印刷ができません。
- ・いつでもプリントは、Windowsのタスク(スケジューラ)機能を利用しています。 いつでもプリントで作成した印刷ジョブをタスクとして登録し、一時的に停止した印刷ジョブを予約時刻に再開します。 このため、登録されたタスクや印刷ジョブを削除してしまうと、いつでもプリントは失敗します。
- ・Windowsのタスク機能では、一部の機能に対して権限などが求められます。 いつでもプリントにおいてもこれに準じているため、権限が不足していると、タスクの実行が失敗することがあります。 Windowsのタスク機能に関しては、タスクのヘルプなどを参照してください。
- ・詳細オプション「ログオンしているかどうかに関わらず実行する」の設定では、ログオンしているとき、ログオフ状態に加えて、スリープ/スタンバイ状態からの復帰によるタスク実行が可能ですが、これはコンピューターの機能に依存します。
   スリープ/スタンバイからの復帰が可能なコンピューターでのみ可能です。
- 復帰可能なコンピューターにおいても、事前にテストを行って、復帰可能なことをご確認のうえでご利用ください。
- ・詳細オプション「ログオンしているかどうかに関わらず実行する」の設定であっても、コンピューターがシャットダウンされた状態では、コ ンピューターは起動できず、印刷ジョブはエラーとなります。

## お問い合わせ窓口

製品の修理・メンテナンスに関するお問い合わせ
 修理の内容・方法・期間・費用など詳しくは下記までお問い合わせください。
 の570-033066 携帯電話・PHS 等をご利用の場合 048-233-7243
 製品の機能設定方法・ソフト障害に関するお問い合わせ
 の570-066044 携帯電話・PHS 等をご利用の場合 048-233-7232

**カシオテクノ株式会社 カスタマーコンタクトセンター**<受付時間>月曜日~土曜日 AM9:00~PM5:30(日・祝日・年末年始・夏期休暇等を除く)

消耗品やオプションのご購入に関するお問い合わせ お買上の販売店および弊社営業所までお問い合わせください。

お客様サポートホームページ

http://casio.jp/support/ppr/

## **SPEEDIA**

## 簡単エコ印刷ナビ ソフトウェアマニュアル

2012年1月17日 第5版発行

カシオ計算機株式会社 〒151-8543 東京都渋谷区本町1-6-2 カシオ電子工業株式会社

© CASIO COMPUTER CO., LTD. © CASIO ELECTRONICS MANUFACTURING CO., LTD.